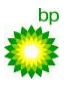

 $An wendungs dokumentation zur integrierten \ Dienstleistungs abwicklung \ für \ \underline{Lieferanten} \ der \ ROG$ 

# Lieferantenportal ROG

Anwendungsdokumentation zur integrierten Dienstleistungsabwicklung für

# Lieferanten der ROG

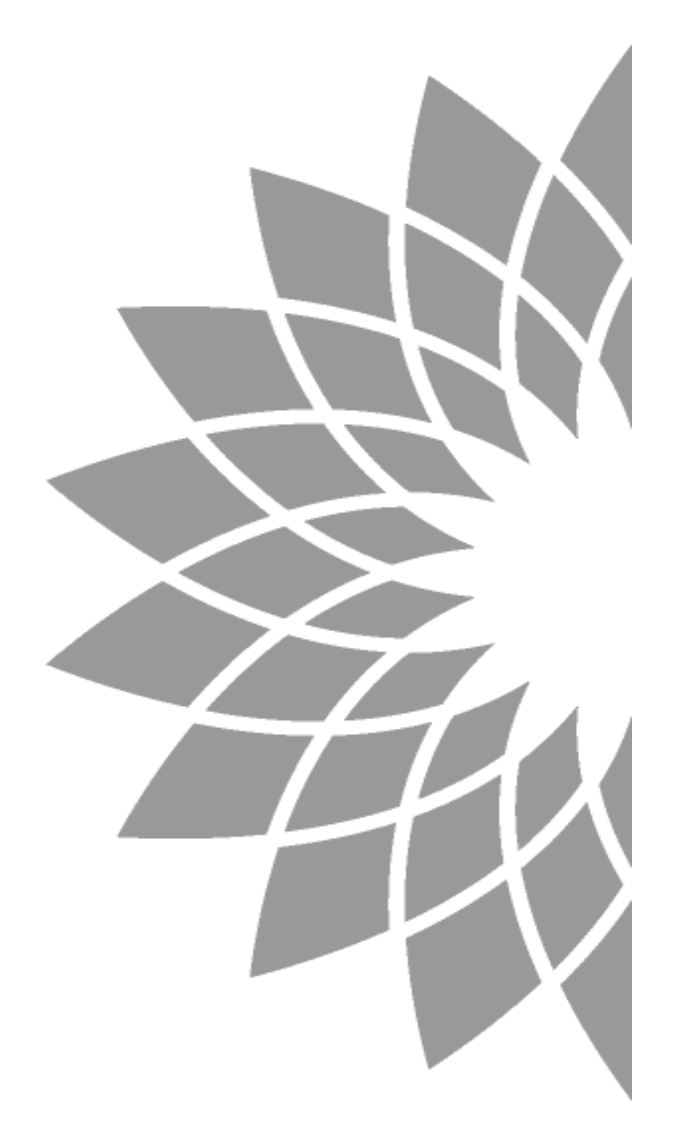

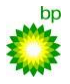

| Inhaltsverzeichnis                                           |
|--------------------------------------------------------------|
| 1 Einleitung4                                                |
| 1.1 Allgemeines                                              |
| 1.2 Voraussetzungen                                          |
| 2 Anmeldung                                                  |
| 2.1 Passwort bei der Anmeldung ändern5                       |
| 2.2 Passwort ändern                                          |
| 3 Übersicht7                                                 |
| 4 Bestellungen                                               |
| 4.1 In Arbeit nehmen                                         |
| 4.2 Bestellung bestätigen oder ablehnen10                    |
| 5 Leistungsscheine erfassen                                  |
| 5.1 Leistungsscheine ohne Stundenlohnabrechnung12            |
| 5.2.Neuer Leistungsschein                                    |
| 5.3 Dateianhänge zum Leistungsschein                         |
| 5.4 Leistungsscheinübersicht                                 |
| 5.5 Leistungsscheine zur Stundenlohnabrechnung               |
| 5.6 Leistungsscheine Massen-Upload21                         |
| 5.6.1 Aufbau der Uploadfähigen Datei (Excel)                 |
| 5.6.2 Gewerke                                                |
| 5.6.3 Ermitteln der Auftragsgeber ID25                       |
| 5.7 Besondere Erfassungsarten                                |
| 6 Bestellwerterhöhungen                                      |
| 6.1. Bestellwerterhöhung beantragen                          |
| 6.2 Bestellwerterhöhung nach Eingabe eines Leistungsscheines |
| 6.3 Genehmigungen zur Bestellwerterhöhung27                  |
| 7 Abrechnungen verwalten                                     |
| 7.1 Leistungsabnahme                                         |
| 8 Menüpunkte und Sonderfunktionen                            |

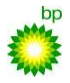

#### $An wendungs dokumentation zur integrierten \ Dienstleistungs abwicklung für \ \underline{Lieferanten \ der \ ROG}$

| 8.1 Menüpunkte                 |    |
|--------------------------------|----|
| 8.1.1 Übersicht                | 31 |
| 8.1.2 Neu                      |    |
| 8.1.3 Neu mit AB               |    |
| 8.1.4 In Bearbeitung           |    |
| 8.1.5 Archiv                   |    |
| 8.1.6 Leistungsscheine         |    |
| 8.1.7 Gutschriften             |    |
| 8.1.8 Leistungsverzeichnisse   |    |
| 8.1.9 LV-Kalkulation           |    |
| 8.1.10 Berichte                |    |
| 8.1.11 Benutzerprofil          |    |
| 8.1.12 Firmenprofil            |    |
| 8.2 Liste konfigurieren        |    |
| 8.3 Formeleditor               |    |
| 8.4 Rabattausgleich            |    |
| 8.5 Standortfaktor             |    |
| 8.6 Benutzerprofil             |    |
| 8.6.1 Benutzerdaten            |    |
| 8.6.2 Optionen                 |    |
| 8.7 Firmenprofil               |    |
| 8.7.1 Allgemein                |    |
| 8.7.2 Benutzer                 |    |
| 8.7.3 Berechtigungen           |    |
| 8.7.4 Mitarbeiter anlegen      | 41 |
| 9 Anhang Abrechnungsvorschrift |    |
| 10 Versionskontrolle           |    |
|                                |    |

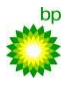

## 1 Einleitung

## 1.1 Allgemeines

Dieses Dokument richtet sich an Lieferanten und Dienstleister, die über das Lieferantenportal ROG mit der Abwicklung von Dienstleistungen beauftragt werden.

Sie finden hier eine kurze Anleitung zur Benutzung des Lieferantenportal ROG, die die wichtigsten Funktionen beschreiben.

Funktionen, Menüpunkte, Spaltennamen u.ä. werden in diesem Dokument in Fettdruck dargestellt.

Im Lieferantenportal ROG finden Sie oben rechts die Funktion Hilfe. Bitte nutzen Sie diese Funktion um weitere Dokumente einzusehen, sowie eine Mailadresse und Telefonnummer für weiterführenden Support zu erhalten.

## 1.2 Voraussetzungen

Der Zugriff auf das Lieferantenportal ROG erfolgt mit einem Browser. Wir empfehlen die Benutzung des Microsoft Internet-Explorers ab der Version 6.0 aufwärts.

Bitte beachten Sie die Benutzungsbedingungen, die Ihr Auftraggeber bzw. der Portalbetreiber Ihnen zur Verfügung stellt.

Der Zugriff auf das Lieferantenportal ROG erfolgt personalisiert. Ihre Firma erhält für den ersten Benutzerstammsatz den Benutzernamen und das Start-Passwort per E-Mail.

Der erste Benutzer wird als Firmenadministrator eingerichtet und kann weitere Anwender einrichten. Details dazu sind im Kapitel 8.7.2 Benutzer beschrieben.

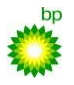

## 2 Anmeldung

Rufen Sie die URL (Internetadresse) des Lieferantenportals im Browser auf.

Für Ihre erste Anmeldung am Lieferantenportal wird Ihnen die URL in der Mail mit Ihren Benutzerdaten mitgeteilt.

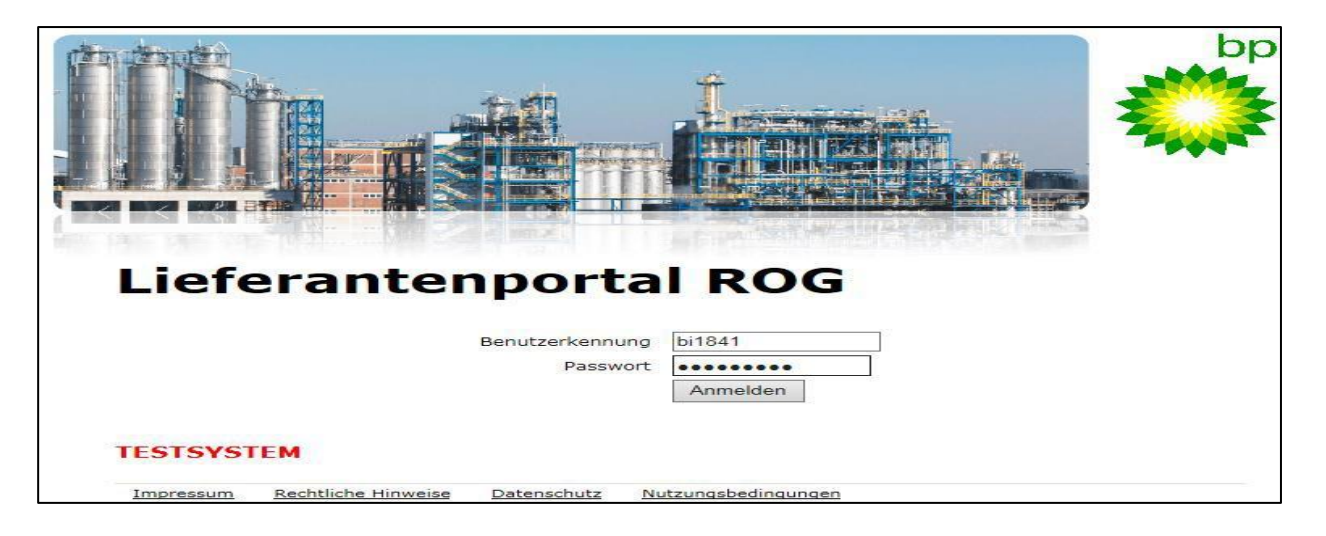

## 2.1 Passwort bei der Anmeldung ändern

Wenn Sie sich zum ersten Mal am Lieferantenportal anmelden oder der Gültigkeitszeitraum Ihres Passworts abgelaufen ist, werden Sie bei der Anmeldung aufgefordert, ein neues Passwort zu vergeben.Passwörter haben im RIsource Lieferantenportal nur eine begrenzte Gültigkeit; in der Regel 90 Tage (der genaue Wert ist konfigurierbar). Die Änderung des Passworts beim Anmeldevorgang ist ebenfalls erforderlich,wenn Ihr Passwort von einem Administrator neu vergeben wurde.

1. Rufen Sie die Startseite des Portals auf und geben Sie Ihr zuletzt gültiges Passwort ein.

Wenn eine Änderung des Passworts erforderlich ist, erhalten Sie folgende Meldung angezeigt:

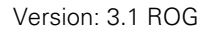

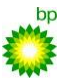

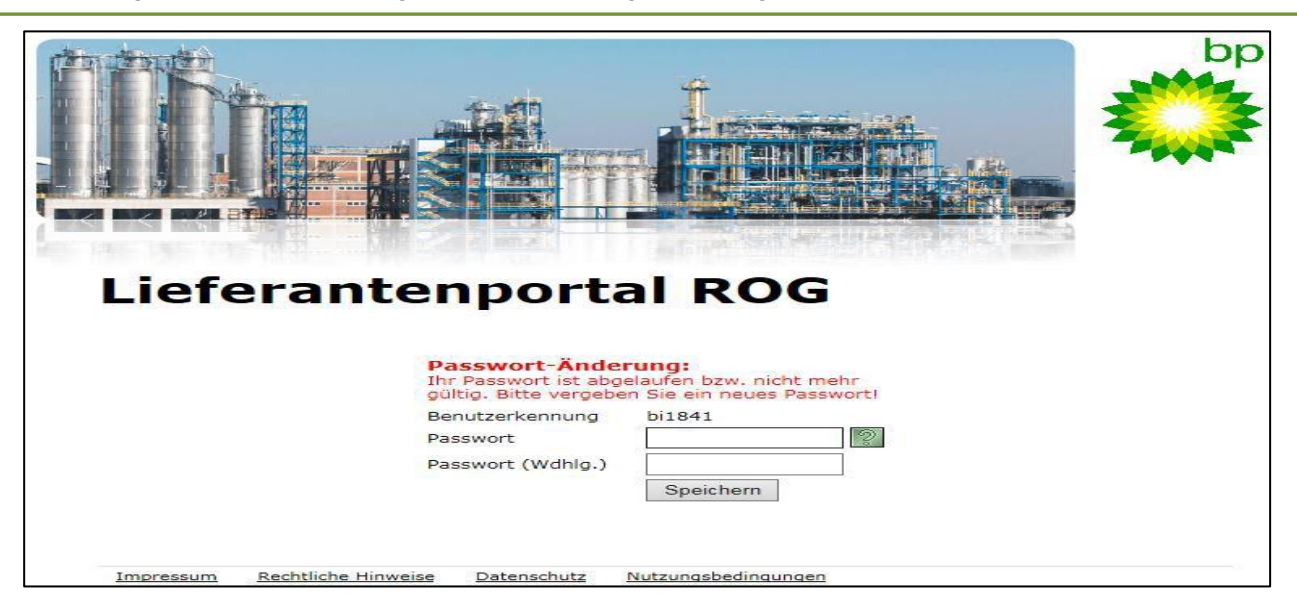

2. Geben Sie zweimal Ihr neues Passwort ein und Klicken Sie auf Speichern

Beachten Sie dabei die allgemeinen Regeln für Passwörter im RIsource Lieferantenportal. Diese Regeln können individuell je Instanz des Portals vom Au®raggeber festgelegt werden. Nähere Hinweise zu den gültigen Regeln erhalten Sie, wenn Sie auf das grüne Rechteck neben dem Eingabefeld für das neue Passwort klicken.

Wenn die Passwortänderung erfolgreich war, werden Sie automatisch am System angemeldet und es wird Ihnen die Übersichtsseite des Portals angezeigt.

## 2.2 Passwort ändern

Sie können jederzeit das Passwort für die Anmeldung am Lieferantenportal in Ihrem Benutzerprofil selbst ändern.

1. Klicken Sie auf dem Menüpunkt Benutzerprofil.

2. Geben Sie auf der Karteikarte Benutzerdaten in den Passwort-Feldern Ihr neues Passwort zweimal ein.

Beachten Sie dabei die allgemeinen Regeln für Passwörter im RIsource Lieferantenportal. Diese Regeln können individuell je I

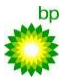

Nähere Hinweise zu den gültigen Regeln erhalten Sie, wenn Sie auf das grüne Rechteck neben dem Eingabefeld für das neue Passwort klicken.

3. Klicken Sie auf Speichern.

Ihr Passwort wurde geändert. Melden Sie sich beim nächsten Mal am System mit den neuen Daten an.

## 3 <u>Übersicht</u>

Nach der Anmeldung befinden Sie sich in der Übersicht des Lieferantenportals.

| Lieferan                                 | tenportal ROG                                               |                      | BP TESTSYSTEM Benutzer: lieferant1, Serverze | eit: 10.02.14 13:08:13 MEZ (+0100) |
|------------------------------------------|-------------------------------------------------------------|----------------------|----------------------------------------------|------------------------------------|
| 1 Übersicht                              | Übersicht                                                   |                      | Neuigkeiten                                  |                                    |
| Neu<br>Neu mit AB                        | Guten Tag, Herr 1 !                                         |                      | ■ 18.12.2013: <b>TESTSYSTEM</b>              |                                    |
| In Bearbeitung                           | Sie haben sich zuletzt am <b>Samstag, 8. Februar 2014 0</b> | 9:43 Uhr angemeldet. |                                              |                                    |
| Leistungsscheine                         | Ihre persönliche Übersicht:                                 |                      |                                              |                                    |
| Leistungsverzeichnisse<br>LV-Kalkulation | Bestellungen                                                |                      |                                              |                                    |
| Berichte                                 | Neue Bestellungen                                           | 4 🔍                  |                                              |                                    |
| Einstellungen<br>Benutzerprofil          | Neue Bestellungen mit Auftragsbestätigung                   | 0 🔍                  |                                              |                                    |
| Firmenprofil                             | Bestellungen in Bearbeitung                                 | 5 🔍                  |                                              |                                    |
|                                          | Neue Gutschriften                                           | 0 🔍                  |                                              |                                    |

Im mittleren Bereich des Fensters wird Ihnen eine Übersicht mit der Anzahl der aktuellen Bestellvorgänge angezeigt. Rechts oben im Bild finden Sie die Funktion Abmelden. Melden Sie sich zum Beenden Ihrer Sitzung im Lieferantenportal immer mit dieser Funktion ab.

Wenn Sie längere Zeit (30 Minuten) keine Aktion im Lieferantenportal durchführen, wird Ihre Sitzung aus Sicherheitsgründen automatisch beendet.

Auf der linken Seite finden Sie das Menü mit den für Sie zur Verfügung stehenden Menüpunkten. Details zu den einzelnen Menüpunkten finden Sie im Kapitel 8.1 Menüpunkte.

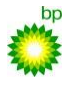

## 4 Bestellungen

## 4.1 In Arbeit nehmen

Wenn ROG neue Bestellungen übermittelt, finden Sie diese unter dem Menüpunkt "Neu" oder "Neu mit AB".

Sie können das Lieferantenportal so einrichten, dass Ihnen eine E-Mail gesendet wird, wenn Ihre Firma eine neue Bestellung erhalten hat. Details dazu finden Sie im Kapitel 8.7 Anwendungen.

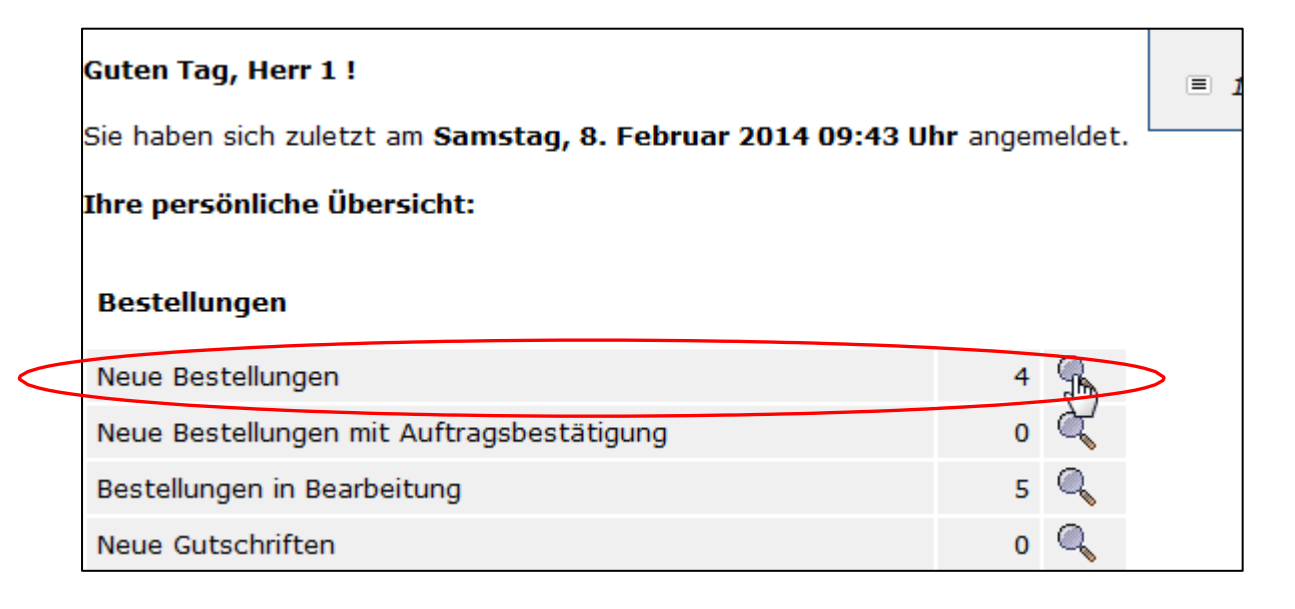

| Lieferan                                    | tenpo         | rtal R           | OG                |            |               |        | BP TESTS                       | YSIEM Ber | utzer: lieferant1, Serverze | it: 10.02.1 | 4 13:12:06 M | n 📓 Hilfe |
|---------------------------------------------|---------------|------------------|-------------------|------------|---------------|--------|--------------------------------|-----------|-----------------------------|-------------|--------------|-----------|
| 音 Übersicht<br>Bestellungen                 | Neue B        | estellungen      | 8                 | Suchen 🔊 F | ilter zurücka | setzen | n 🏦 Excel-Export 📗 Liste konfi | gurieren  |                             |             |              |           |
| Neu mit AB                                  | Bestelldatun  | n voa            | 1                 | bis        |               |        |                                |           |                             |             |              |           |
| In Bearbeitung                              | Auftraggebe   | r                |                   |            |               | •      |                                |           |                             |             |              |           |
| Archiv<br>Leistungsscheine                  | Leistungsver  | zeichnis         |                   |            |               | •      |                                |           |                             |             |              |           |
| Neue Gutschriften<br>Leistungsverzeichnisse | Alle Einträge | von insgesamt 4. |                   |            |               |        |                                |           |                             |             |              | 1 🗆 🖸     |
| Berichte                                    | 8 Bestell-N   | 🗄 Bestelldatu    | n <b>ii</b> Statu | e AG       | 8 LF          | E      | a lv                           | 8         | Ausführungsort              | \$          | Str.         | Details   |
| instellungen                                | 0045495995    | 06.02.2014       | Neu               | BP VQ1_090 | Aleco Gr      | nbH C  | Containergestellung und Miete  | RUHR OEL  | GmbH Werk Scholven          | Pawiker     | Straße 30    | Q         |
| Benutzerprofil<br>Firmenprofil              | 0045496002    | 06.02.2014       | Neu               | BP VQ1_090 | Aleco Gr      | вн с   | Containergestellung und Miete  | RUHR OEL  | GmbH Werk Scholven          | Pawiker     | Straße 30    | Q         |
|                                             | 0045496003    | 06.02.2014       | Neu               | BP VQ1_090 | Aleco Gm      | ьн с   | Containergestellung und Miete  | RUHR OEL  | GmbH Werk Scholven          | Pawiker     | Straße 30    | Q         |
|                                             | 0045496006    | 06.02.2014       | Neu               | BP VQ1_090 | Aleco Gr      | вн с   | Containergestellung und Miete  | RUHR OEL  | GmbH Werk Scholven          | Pawiker     | Straße 30    | Q         |

Sie nehmen neue Bestellungen in Arbeit, indem Sie auf die Lupe in der Spalte Details klicken.

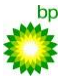

 $An wendungs dokumentation zur integrierten \ Dienstleistungs abwicklung für \ \underline{Lieferanten \ der \ ROG}$ 

Unter der Registerkarte Positionen sehen Sie den Kurztext und durch Anklicken der Lupe auch den Langtext (sofern vorhanden) zu Ihrer Bestellung.

| Bestellung 🔒 🛛           | ruckansicht 🏦 Export                   |              |             |         |
|--------------------------|----------------------------------------|--------------|-------------|---------|
| Auftraggeber             | BP VQ1_090                             | Status       | IN ARBEIT   |         |
| Bestell-Nr.              | 0045496006                             | Bestelldatum | 06.02.2014  |         |
| Kopfdaten Positionen Lei | stungsscheine Änderungsanträge Gutsc   | hriften      |             |         |
| Typ Pos. Status          | Kurztext                               |              | Bestellwert | Aktion  |
| 💋 00001 IN ARBEIT        | Test RiSource Container Pos 2 per ZE52 |              |             | € 🕻 🕄 📕 |

Wechseln Sie auf die Registerkarte Kopfdaten, um Details wie Ausführungsort (=Anlieferadresse) usw. zu erfahren.

| Auftraggeber                 | BP VQ1_090                                                                               | Status               | IN ARBEIT                     |
|------------------------------|------------------------------------------------------------------------------------------|----------------------|-------------------------------|
| Bestell-Nr.                  | 0045496006                                                                               | Bestelldatum         | 06.02.2014                    |
| Kopfdaten Positionen Lu      | eistungsscheine Änderungsanträge Guts                                                    | chriften             |                               |
| Rahmenvertrag                | 0046001390                                                                               | Zahlungsbeding.      | innerhalb 30 Tagen netto      |
| Incoterms / Währung          | / EUR                                                                                    | Kontierung           | P10312.4.R.01.1.1A            |
| LS-Wert (abgenommen)         | 0,00 EUR                                                                                 |                      |                               |
| ieferdatum                   | 14.04.2014                                                                               | Bearbeiter Einkauf   | Herr Schenk 0209/3662931      |
| Ansprechpartner              | Gospodarek 0209/3662932                                                                  | Bearbeiter Technik   |                               |
| Anlieferadresse              | RUHR OEL GmbH<br>Werk Scholven<br>Pawiker Straße 30<br>45896 Gelsenkirchen<br>0209 366-1 | Rechnungsadresse     |                               |
| Werk                         | 0510                                                                                     | Leistungsverzeichnis | Containergestellung und Miete |
| Kopftext                     |                                                                                          |                      |                               |
| Dateianlagen<br>Auftraggeber | Keine Dateianlagen vorhanden                                                             |                      |                               |

Wenn Sie Bestellungen in Arbeit genommen haben, finden Sie die Bestellung unter dem Menüpunkt In Bearbeitung wieder.

Sie können die Liste mit der Funktion Liste konfigurieren Ihren Anforderungen anpassen. Details entnehmen Sie bitte dem Kapitel 8.2 Liste konfigurieren.

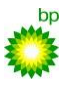

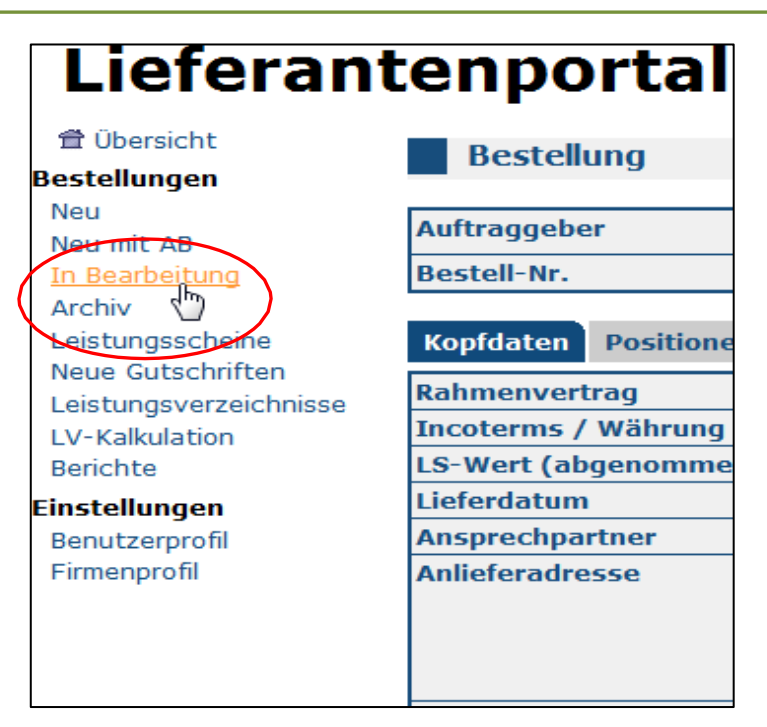

## 4.2 Bestellung bestätigen oder ablehnen

Wenn der Auftraggeber in seiner Bestellung eine Auftragsbestätigung angefordert hat, müssen Sie die

Bestellung zunächst bestätigen, bevor Sie Leistungsscheine erstellen können.

1. Wechseln Sie zu dem Menü Neu mit AB

2. Klicken Sie in der angezeigten Liste auf die Bestellung, die Sie bestätigen oder ablehnen wollen

Auf den Karteikarten Kopfdaten und Positionen können Sie sich über den Inhalt der Bestellung

informieren.

3. Klicken Sie in der Kommandozeile auf Auftrag annehmen oder Auftrag ablehnen

| Bestellung . | Auftrag annehmen 🕱 Auftrag ablehees |              |              |
|--------------|-------------------------------------|--------------|--------------|
| Auftraggeber | Demo AG Hamburg                     | Status       | BESTÄTIGEN @ |
| Bestell-Nr.  | 4500002410                          | Bestelldatum | 03.05.2017   |

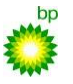

Es öffnet sich in beiden Fällen ein Popup-Fenster zur Eingabe von Zusatzinformationen.

4. Wenn Sie den Auftrag bestätigen wollen, geben Sie bitte eine eigene Referenz-Nr. ein oder übernehmen Sie den vom System generierten Wert.

| Auftragsbestätigun                                                | 3                                |
|-------------------------------------------------------------------|----------------------------------|
| Bitte Bafererizhurener zur Aufb<br>oder die vorgeschlagene bestät | agsbestatigung singsben<br>Igeni |
| Referenz: Nr.: A26                                                |                                  |
| Abbrechen Alzeenden                                               | 3                                |

Die eingegebene Referenz-Nr. finden Sie in verschiedenen Exporten und Sichten für Ihre Information wieder.

5. Wenn Sie den Autrag ablehnen wollen, geben Sie bitte Text zur Begründung ein.

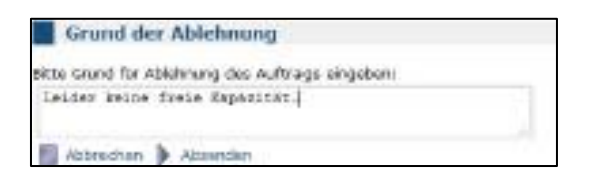

6. Klicken Sie zum Abschließen des Vorgangs auf Absenden

Abgelehnte Bestellungen erhalten den Status "Abgelehnt" und werden in das Menü "Archiv" verschoben.

Bestätigte Bestellungen erhalten den Status "In Arbeit" und finden sich anschließend im Menü "In Bearbeitung" wieder.

## 5 <u>Leistungsscheine erfassen</u>

Leistungsscheine werden von den Lieferanten nach Erbringung der Leistung zur Abrechnung erstellt. Ein Leistungsschein enthält Leistungspositionen aus dem der Bestellung zugeordneten Leistungsverzeichnis. Zu den eingefügten Positionen im LS werden nur noch die dazu gehörigen Mengen erfasst. Den Wert der Positionen und des gesamten Leistungsscheins berechnet das System dann automatisch auf der Basis der im LV hinterlegten Preise. Am Ende der Erstellung sendet der Lieferant den LS elektronisch im Portal

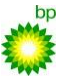

an den Auftraggeber zur Prüfung. Wenn Sie im Rahmen einer Bestellung bzw. Bestellposition alle beauftragten Lieferungen und Leistungen erbracht haben, sind Sie verpflichtet, spätestens 4 Wochen nach Leistungserbringung den letzten Leistungsschein mit der Leistungsart "Enderfassung" zu kennzeichnen.

| Auftraggeber      | BP VQ1_090                                   | Auftragnehmer       | Aleco GmbH                  |
|-------------------|----------------------------------------------|---------------------|-----------------------------|
| Bestellung Nr.    | 0045496006 vom 06.02.2014                    | Leistungsschein Nr. |                             |
| Bestellposition   | 00001 Test RiSource Container Pos 2 per ZE52 | Leistungsdatum      | vom 10.02.14 📑 bis 10.02.14 |
| Ihre Referenz-Nr. |                                              | Erfassungsart       | Teilerfassung               |
| Bemerkung         |                                              | Status              | IN BEARBEITUNG              |

## 5.1 Leistungsscheine ohne Stundenlohnabrechnung

Zur Erfassung und Rückmeldung von LuL wechseln Sie bitte in die Details der Bestellung zu der Sie LuL erfassen wollen.

| Be       | stellur                                                             | ng da  | Druckansicht 🏦 Exp | ort |  |             |                           |
|----------|---------------------------------------------------------------------|--------|--------------------|-----|--|-------------|---------------------------|
| Auftra   |                                                                     |        |                    |     |  |             |                           |
| Bestel   | estell-Nr. 0045496006 Bestelldatum 06.02.2014                       |        |                    |     |  |             |                           |
| Kopfd    | Kopfdaten Positionen Leistungsscheine Änderungsanträge Gutschriften |        |                    |     |  |             |                           |
| Тур      | Pos.                                                                | Status | Kurztext           |     |  | Bestellwert | Aktion                    |
| <u>×</u> | 00001 IN ARBEIT Test RiSource Container Pos 2 per ZE52              |        |                    |     |  | e, 🕵 🟗 🗐    |                           |
|          |                                                                     |        |                    |     |  |             | Leistungsschein erstellen |

Klicken Sie auf das Blatt-Symbol, um einen neuen Leistungsschein anzulegen.

| Leistungsschein              | Speichern 📢 Zur Bestellung                                                                                                    |                     |                             |  |  |  |
|------------------------------|----------------------------------------------------------------------------------------------------|---------------------|-----------------------------|--|--|--|
|                              |                                                                                                    |                     |                             |  |  |  |
| Auftraggeber                 | BP VQ1_090                                                                                                    | Auftragnehmer       | Aleco GmbH                  |  |  |  |
| Bestellung Nr.               | 0045496006 vom 06.02.2014                                                                                                    | Leistungsschein Nr. |                             |  |  |  |
| Bestellposition              | 00001 Test RiSource Container Pos 2 per ZE                                                                                                    | 2 Leistungsdatum    | vom 10.02.14 📰 bis 10.02.14 |  |  |  |
| Ihre Referenz-Nr.            |                                                                                                    | Erfassungsart       | Teilerfassung 💌             |  |  |  |
| Bemerkung                    | ۸<br>۳                                                                                                    | Status              | IN BEARBEITUNG 🔍            |  |  |  |
| Bestellkontierung            | 10312.4.R.01.1.1A (PSP-Element)                                                                                                    |                     |                             |  |  |  |
| Noce keine Positionen eingef | testellkontierung       10312.4.R.01.1.1A (PSP-Element)         toch keine Positionen eingefügt         Iv öffnen         Neue freie Position         Positionen aus Excel-Datei         Schnellerfassung:         eistungs-Nr.: |                     |                             |  |  |  |

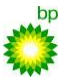

 $An wendungs dokumentation zur integrierten \ Dienstleistungs abwicklung f \ \underline{Lieferanten \ der \ ROG}$ 

#### 5.2.Neuer Leistungsschein

Klicken Sie auf LV öffnen, um das Leistungsverzeichnis zu öffnen, das der Bestellung zugeordnet ist.

Der Browser öffnet ein neues Fenster, in dem das Leistungsverzeichnis dargestellt wird.

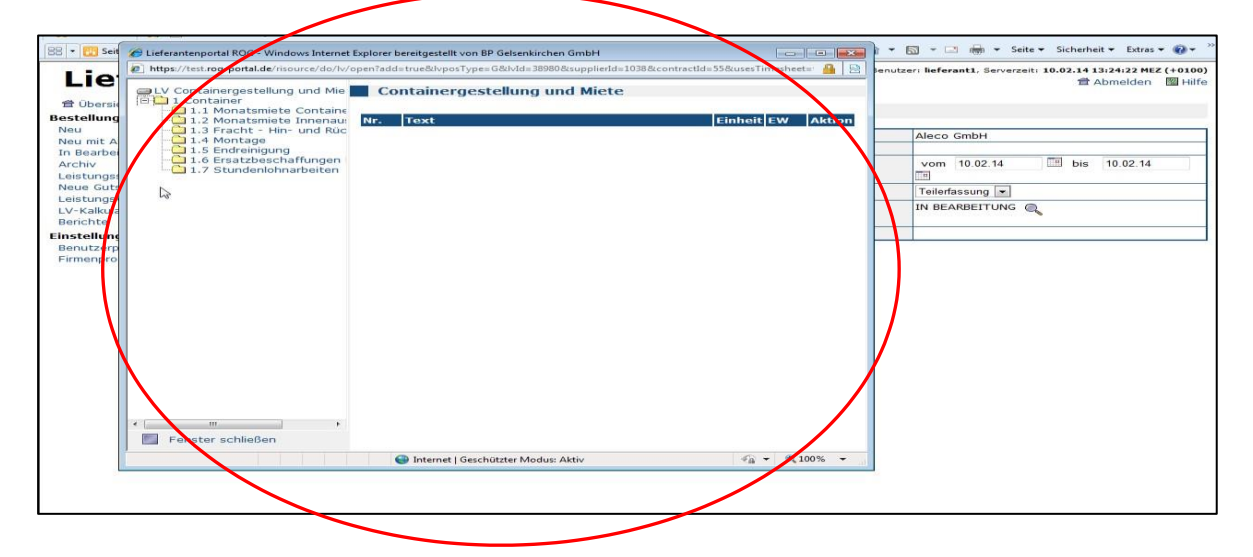

Im linken Fenster wird die Hierarchie des Leistungsverzeichnisses angezeigt. Durch Anklicken des Plus-Symbols können Sie tiefer liegende Hierarchie-Knoten ausklappen. Klicken Sie auf einen Knoten-Text, so werden die enthaltenen LuL im rechten Fenster aufgerufen. Mit dem Pfeil-Symbol in der Spalte Aktion übernehmen Sie LuL in den Leistungsschein.

| <ul> <li>Lieferantenportal ROG - Windows Internet</li> <li>https://test.rog-portal.de/risource/do/lv/c</li> <li>LV Containergestellung und Mie</li> <li>1 Container</li> </ul> | Explorer bereitgestellt von BP Gelsenkirchen GmbH<br>open?add=true&lvposType=G&lvld=38980&supplierl<br>Containergestellung und Miet | e                            | arvetzer tieferanti, Serverzeit: 10.02.14 13:26:10 HEZ (+ |
|----------------------------------------------------------------------------------------------------|----------------------------------------------------------------------------------------------------|------------------------------|-----------------------------------------------------------|
| 1.1 Monatsmiete Containe     1.2 Monatsmiete Innenau:     1.3 Fracht - Hin- und Rüc     1.4 Montage     1.5 Endreinigung                                                       | Container » Endreinigung Nr. Text 1.5.1 Standardcontainer                                                                           | Einheit EW Aktie<br>ST 23,00 | Aleco GmbH                                                |
| 1.6 Ersatzbeschaffungen<br>1.7 Stundenlohnarbeiten                                                                                                    | 1.5.2 Bereitsstellung                                                                                                    | ST 40,00                     | vom 10.02.14 🖷 bis 10.02.14                               |
| < m >                                                                                                    |                                                                                                    |                              | Einzel-<br>Preis<br>23,00<br>40,00<br>0,00 EUR            |
| http://tert.rog.portal.de/r                                                                                                    | Internet   Gerchützter Modur: Aktiv                                                                                                 | ● 100% -                     |                                                           |

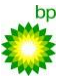

Nachdem Sie alle erbrachten LuL übernommen haben, schließen Sie das LV-Fenster wieder. Die ausgewählten LuL wurden in den Leistungsschein eingefügt. Sie können nun die erbrachten LuL erfassen.

|         | istungsschei                                                                 | n       | Speichern 🛛 Zur Bestellung      |               |                |                     |                       |                           |                      |           |  |
|---------|------------------------------------------------------------------------------|---------|---------------------------------|---------------|----------------|---------------------|-----------------------|---------------------------|----------------------|-----------|--|
| Auftra  | aaeber                                                                       |         | BP VO1 090                      |               | Auftragnehme   | r                   | Aleco Gn              | ıbH                       |                      |           |  |
| Bestel  | Bestellung Nr. 0045496006 vom 06 02 2014                                     |         |                                 |               |                | Leistungsschein Nr  |                       |                           |                      |           |  |
| Postol  | Postellang M. 00001 Test BiSource Ceptainer Des 3 per 755                    |         |                                 |               |                | Leistungsschein Mr. |                       |                           |                      |           |  |
| Dester  | position                                                                     |         |                                 | 55 2 per 2052 | Leistungsuatum |                     | Vom 10                | vom 10.02.14 bis 10.02.14 |                      |           |  |
| Ihre Re | eferenz-Nr.                                                                  |         |                                 |               | Erfassungsart  |                     | Teilerfass            | Teilerfassung 💌           |                      |           |  |
| Bemer   | kung                                                                         |         |                                 | *             | Status         |                     | IN BEARE              | IN BEARBEITUNG            |                      |           |  |
| Bestel  | lkontierung                                                                  |         | 10312.4.R.01.1.1A (PSP-Element) | PSP-Element)  |                |                     |                       |                           |                      |           |  |
|         |                                                                              |         | ·                               |               |                |                     |                       |                           |                      |           |  |
| Pos.    | Leistungs-Nr.                                                                | Kurzte  | xt                              |               | Best<br>Menge  | МЕ                  | Einzel- Li<br>Preis m | iefer-<br>ienge           | Gesamt<br>-<br>Preis | Aktion    |  |
| 1       | 1.5.1                                                                        | Standa  | rdcontainer                     |               |                | ST                  | 23,00                 | 10                        |                      | 🗊 🔍 🧾 🐟 😒 |  |
| 2       | 1.5.2                                                                        | Sanitär | container                       |               |                | ST                  | 40,00                 | 15                        |                      | 1 🔍 🧧 🐟 😒 |  |
|         | Gesamtwert                                                                   |         |                                 |               |                |                     |                       | $\smile$                  | 0,00                 | EUR       |  |
| 📹 LV    | 📹 LV öffnen 🛯 🔩 Neue freie Position 🎍 Positionen aus Excel-Datei 💾 Speichern |         |                                 |               |                |                     |                       |                           |                      |           |  |
| Schnel  | lerfassung:                                                                  |         |                                 |               |                |                     |                       |                           |                      |           |  |
| Leistun | gs-Nr.:                                                                      |         | Liefermenge                     |               |                |                     |                       |                           |                      |           |  |
|         |                                                                              |         |                                 | 1             | 2              |                     |                       |                           |                      |           |  |

Klicken Sie auf Speichern, damit der Gesamtwert berechnet wird.

|                         |                                                                            | _ (     |                                                    |                      | ~          | <u> </u>       |                                        | 45     |                  |                  |                     |             |  |
|-------------------------|----------------------------------------------------------------------------|---------|----------------------------------------------------|----------------------|------------|----------------|----------------------------------------|--------|------------------|------------------|---------------------|-------------|--|
| Le                      | istungsschei                                                               | n 🔪     | Speichern S                                        | enden 🤷 Druckansicht | <u>∎</u> ⊳ | ort            | Löschen                                | Zur Be | stellung         |                  |                     |             |  |
| Die Dat                 | vie Daten wurden gespeichert                                               |         |                                                    |                      |            |                |                                        |        |                  |                  |                     |             |  |
| Auftraggeber BP VQ1_090 |                                                                            |         | Auftragnehmer                                      |                      |            | Aleco          | Aleco GmbH                             |        |                  |                  |                     |             |  |
| Bestel                  | lung Nr.                                                                   |         | 0045496006 vom 06                                  | .02.2014             |            | Leistun        | eistungsschein Nr. 1231 vom 10.02.2014 |        |                  |                  |                     |             |  |
| Bestellposition         |                                                                            |         | 00001 Test RiSource Container Pos 2 per ZE52 Leist |                      | Leistun    | Leistungsdatum |                                        | vom    | 10.02.14         | 📑 bis            | 10.02.14            |             |  |
| Ihre Re                 | eferenz-Nr.                                                                |         |                                                    |                      |            | Erfassu        | ngsart                                 |        | Teilerfa         | Teilerfassung 💌  |                     |             |  |
| Bemerkung               |                                                                            |         |                                                    | *                    |            | Status         |                                        | IN BEA | IN BEARBEITUNG 🔍 |                  |                     |             |  |
| Bestel                  | lkontierung                                                                |         | 10312.4.R.01.1.1A (                                | PSP-Element)         |            |                |                                        |        |                  |                  |                     |             |  |
| Dateia                  | nlagen 🕌                                                                   |         |                                                    |                      |            |                |                                        |        |                  |                  |                     |             |  |
|                         |                                                                            |         |                                                    |                      |            |                |                                        |        |                  |                  |                     |             |  |
| Pos.                    | Leistungs-Nr.                                                              | Kurzte  | xt                                                 |                      |            |                | Best<br>Menge                          | МЕ     | Einzel-<br>Preis | Liefer-<br>menge | Gesam<br>-<br>Preis | t<br>Aktion |  |
| 1                       | 1.5.1                                                                      | Standa  | rdcontainer                                        |                      |            |                |                                        | ST     | 23,00            | 10               | 230,0               | 0 🗊 🔍 🧾 🐟 😒 |  |
| 2                       | 1.5.2                                                                      | Sanitär | container                                          |                      |            |                |                                        | ST     | 40,00            | 15               | 600,0               | 0 🐧 🔍 🧾 🐟 🔗 |  |
|                         | Gesamtwert                                                                 |         |                                                    |                      |            |                |                                        |        |                  |                  | 830,0               | DEUR        |  |
|                         | 🗃 LV öffnen 🖺 Neue freie Position 🛔 Positionen aus Excel-Datei 📳 Speichern |         |                                                    |                      |            |                |                                        |        |                  |                  |                     |             |  |
| Schnel                  | lerfassung:                                                                |         |                                                    |                      |            |                |                                        |        |                  |                  |                     |             |  |
| Leistun                 | gs-Nr.:                                                                    |         | Liefermenge                                        | æ                    |            |                |                                        |        |                  |                  |                     |             |  |

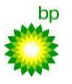

Im oberen Bildbereich erfassen Sie Ihre Referenz-Nr., um eine Verbindung zu Ihrem Abrechnungssystem zu hinterlegen. Ihre Referenz-Nr. wird auch in Folge-Belegen angezeigt.

Des Weiteren können Sie im Feld Bemerkung wichtige Informationen hinterlegen. Als Leistungsdatum wird das aktuelle Tagesdatum vorgeschlagen. Es ist darauf zu achten, die richtigen Leistungszeiträume anzugeben.

Durch Angabe der Erfassungsart bestimmen Sie, ob weitere Leistungsscheine zu einer Bestellung erfasst werden können. Dazu können Sie die Leistungsart "Teilerfassung" und "Enderfassung" auswählen. Wenn Sie "Enderfassung" auswählen, können Sie keine weiteren Leistungsscheine erzeugen. Dieser Vorgang kann nicht zurückgesetzt werden. Bei "Teilerfassung" bleibt die Bestellung dann im Status "In Bearbeitung".

Klicken Sie auf Senden, um den Leistungsschein zur Prüfung an den ROG Verantwortlichen Prüfer zu übergeben. Nach dem Senden wechselt der Status des Leistungsscheins zu "In Genehmigung". Es können keine Änderungen mehr vorgenommen werden.

|     |                 | -                | in.        |                                                             |                                                                                                    |                | ÷ 45                |                           |          |                  |                     |             |
|-----|-----------------|------------------|------------|-------------------------------------------------------------|----------------------------------------------------------------------------------------------------|----------------|---------------------|---------------------------|----------|------------------|---------------------|-------------|
|     |                 | eistungssche     | ari        | Speichern Sende                                             | Druckansicht                                                                                                    | : <u>16</u> 6  | xport 📗 Löschen 📢 Z | ur Bestellung             |          |                  |                     |             |
|     | Die Da          | iten wurden ge   | speiche    | rt                                                          |                                                                                                    |                |                     |                           |          |                  |                     |             |
|     | Auftra          | aggeber          |            | BP VQ1_090                                                  |                                                                                                    |                | Auftragnehmer       | A                         | leco     | GmbH             |                     |             |
|     | Bestellung Nr.  |                  |            | 0045496006 vom 06.02.                                       | .2014                                                                                                    |                | Leistungsschein Nr. | . 1                       | 231 \    | om 10.02.201     | 4                   |             |
| sse | Bestellposition |                  |            | 00001 Test RiSource Container Pos 2 per ZE52                |                                                                                                    | Leistungsdatum |                     | vom 10.02.14 bis 10.02.14 |          |                  |                     |             |
|     | Ihre R          | Referenz-Nr.     |            |                                                             |                                                                                                    |                | Erfassungsart       |                           | Teilerfa | assung 👻         |                     |             |
|     | Beme            | erkung           |            |                                                             | A<br>7                                                                                                    |                | Status              | I                         | N BEA    |                  | •                   |             |
|     | Beste           | llkontierung     | G          | 10212 4 0 01 1 14 (000                                      | Tlamant)                                                                                                    |                |                     | ล                         |          |                  |                     |             |
|     | Datei           | anlagen 🔒        | N          | /leldung von Webseite                                       |                                                                                                    |                | ×                   |                           |          |                  |                     |             |
|     | Pos.            | Leistungs-Nr     | . Kurz     | Ihr Auftraggeber verl<br>Sind Sie sicher, dass s<br>wollen? | angt Dateianlagen.<br>Sie den Leistungssche                                                                                                    | in ohne        | Dateianlagen senden | Einze<br>Preis            | el-<br>; | Liefer-<br>menge | Gesam<br>-<br>Preis | t<br>Aktion |
|     | 1               | 1.5.1            | Stan       |                                                             |                                                                                                    |                |                     | :                         | 23,00    | 10               | 230,00              | ) 🗊 🔍 🧾 🐟 😒 |
|     | 2               | 1.5.2            | Sanit      |                                                             |                                                                                                    | 0              | Abbrechen           |                           | 40,00    | 15               | 600,00              | ) 🗊 🔍 🥫 🐟 😒 |
|     |                 | Gesamtwert       |            |                                                             |                                                                                                    |                |                     |                           |          |                  | 830,00              | DEUR        |
|     | 🔁 LV            | / öffnen 🛛 🕌 Neu | ie freie P | osition 🎍 Positionen au                                     | s Excel-Datei 📕                                                                                                    | Speic          | chern               |                           |          |                  |                     |             |
|     | Schne           | ellerfassung:    |            |                                                             |                                                                                                    |                |                     |                           |          |                  |                     |             |
|     | Leistu          | ngs-Nr.:         |            | Liefermenge                                                 | A state of the state of the |                |                     |                           |          |                  |                     |             |

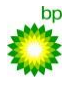

## 5.3 Dateianhänge zum Leistungsschein

Sehr häufig benötigen Leistungsscheine begleitende Dokumente zur Prüfung von LuL. Zu jedem Leistungsschein können mehrere PDF-Dokumente hochgeladen werden. Dazu müssen Sie zuerst den Leistungsschein speichern und im Anschluss die "Lupe" unter Details öffnen und den Button "Upload" betätigen. Ansonsten wird das Symbol für "Dateiupload" nicht sichtbar.

Wichtig! Nur PDF-Files! Andere Dateiformate werden nicht unterstützt!

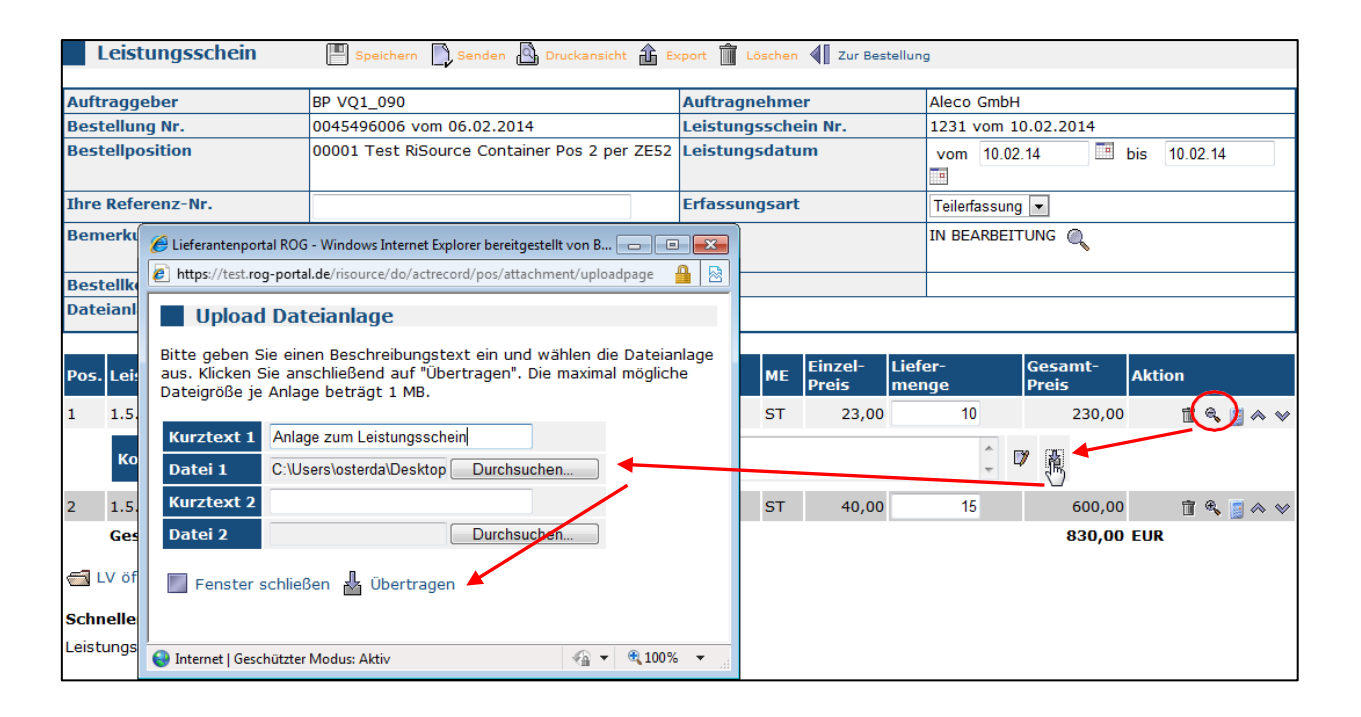

| Pos.  | Leistungs-Nr.   | Kurztext                                        | Best<br>Menge           | ME     | Einzel-<br>Preis | Liefer-<br>menge | Gesamt-<br>Preis | Aktion     |
|-------|-----------------|-------------------------------------------------|-------------------------|--------|------------------|------------------|------------------|------------|
| 1     | 1.5.1           | Standardcontainer                               |                         | ST     | 23,00            | 10               | 230,00           | ti 🔍 📑 🐟 🗸 |
|       | Kommentar       |                                                 |                         |        |                  | *                | 17 🛓             |            |
| 6     | Dateianlage     | Anlage zum Leistungsscheintest.<br>portal.      | .rog-<br>de_risource_do | _actre | cord_edit_i      | ndex=0&o.pdf     | û Î              | >          |
| 2     | 1.5.2           | Sanitärcontainer                                |                         | ST     | 40,00            | 15               | 600,00           | 🗊 🔍 🧾 🐟 😒  |
|       | Gesamtwert      |                                                 |                         |        |                  |                  | 830,00           | EUR        |
| ۵ ا   | V öffnen 📑 Neue | e freie Position 🎍 Positionen aus Excel-Datei 💾 | Speichern               |        |                  |                  |                  |            |
| Schr  | ellerfassung:   |                                                 |                         |        |                  |                  |                  |            |
| Leist | ungs-Nr.:       | Liefermenge                                     |                         |        |                  |                  |                  |            |

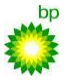

#### $An wendungs dokumentation zur integrierten \ Dienstleistungs abwicklung für \ \underline{Lieferanten \ der \ ROG}$

## 5.4 Leistungsscheinübersicht

Sie können alle ihre Leistungsscheine unabhängig vom Status überwachen. Dazu wählen Sie den Menüpunkt "Leistungsscheine" und filtern entsprechend ihren Kriterien.

| 10 Übersicht                                | tenpo                                                                                                    | ortal R                                                                                                    |                                                                                                    | <u>ක</u> බ                                                                          | Filter zurücksetzer                                                                                                    | a 🏦 Export                                                                                                    | BP TESTSYS                                                                                                    |
|---------------------------------------------|----------------------------------------------------------------------------------------------------|----------------------------------------------------------------------------------------------------|----------------------------------------------------------------------------------------------------|-------------------------------------------------------------------------------------|----------------------------------------------------------------------------------------------------|----------------------------------------------------------------------------------------------------|----------------------------------------------------------------------------------------------------|
| <b>estellungen</b><br>Bestellung bearbeiten |                                                                                                    |                                                                                                    |                                                                                                    |                                                                                     |                                                                                                    |                                                                                                    |                                                                                                    |
| Leistungsscheine                            | Gesendet vo                                                                                                    | on                                                                                                    |                                                                                                    |                                                                                     | bis                                                                                                    | •                                                                                                    |                                                                                                    |
| Leistungsanerkennung<br>Änderungsanträge    | Geprüft von                                                                                                    |                                                                                                    |                                                                                                    |                                                                                     | bis                                                                                                    | ;                                                                                                    |                                                                                                    |
| Leistungsverzeichnisse                      | Prüfer                                                                                                    |                                                                                                    |                                                                                                    | -                                                                                   | Sta                                                                                                    | atus                                                                                                    |                                                                                                    |
| LV-Kalkulation                              | LV-Pos.Nr.                                                                                                    |                                                                                                    |                                                                                                    |                                                                                     | Ко                                                                                                    | ntierung                                                                                                    |                                                                                                    |
| instellungen                                | Leistungsve                                                                                                    | rzeichnis                                                                                                    |                                                                                                    |                                                                                     |                                                                                                    |                                                                                                    |                                                                                                    |
| Benutzerprofil                              | Lieferant                                                                                                    |                                                                                                    |                                                                                                    |                                                                                     |                                                                                                    |                                                                                                    |                                                                                                    |
|                                             | Bestelltexts                                                                                                    | uche                                                                                                    |                                                                                                    |                                                                                     |                                                                                                    |                                                                                                    |                                                                                                    |
|                                             | Ansprechna                                                                                                    | rtner/Ausf ort                                                                                                    |                                                                                                    |                                                                                     | Als                                                                                                    | Stellvertreter                                                                                                    | 🔿 1a 🔍 Nein                                                                                                    |
|                                             | Taska Dista                                                                                                    |                                                                                                    |                                                                                                    |                                                                                     |                                                                                                    | otenvertreter                                                                                                    |                                                                                                    |
| Ş                                           | Einträge 1 bi                                                                                                    | s 10 von 20.                                                                                                    |                                                                                                    | LS.                                                                                 | - Occordat a                                                                                                    | amfi Copriift ar                                                                                                    | Statur                                                                                                    |
| R.                                          | Einträge 1 bi                                                                                                    | s 10 von 20.<br>E Bestelldatun                                                                                                    | n8 Bestellpos                                                                                                    | .⊟ LS <sup>.</sup><br>Nr.                                                           | 8 Gesendet a                                                                                                    | amB Geprüft ar                                                                                                    | n <b>y</b> Status                                                                                                    |
| $\searrow$                                  | Einträge 1 bi<br>Bestell-Ni<br>0045495983                                                                                                    | s <b>10</b> von <b>20</b> .<br>E Bestelldatun<br>03.02.2014                                                                                                    | n9 Bestellpos<br>00001                                                                                                    | .€ LS-<br>Nr.<br>1173                                                               | ∃ Gesendet a<br>05.02.2014                                                                                                    | m원 Geprüft ar<br>05.02.2014                                                                                                    | 17 Status<br>IN GENEHMIGUNG                                                                                                    |
|                                             | Einträge 1 br<br>E Bestell-Nr<br>0045495983<br>0045495984                                                                                                  | s <b>10</b> von <b>20</b> .<br><b>E Bestelldatun</b><br>03.02.2014<br>05.02.2014                                                                                                    | <b>Bestellpos</b><br>00001<br>00001                                                                                                    | E LS-<br>Nr.<br>1173                                                                | <b>E Gesendet a</b><br>05.02.2014<br>05.02.2014                                                                                                    | 05.02.2014                                                                                                    | F Status<br>IN GENEHMIGUNG<br>SAP-Abnahme<br>IN GENEHMIGUNG<br>SAP-Abnahme                                                                                                    |
|                                             | Einträge 1 bi<br>Bestell-Ni<br>0045495983<br>0045495984<br>0045495983                                                                                      | s <b>10</b> von <b>20</b> .<br><b>E Bestelldatun</b><br>03.02.2014<br>05.02.2014<br>03.02.2014                                                                                                    | <b>B</b> Bestellpos<br>00001<br>00001<br>00001                                                                                                    | E LS-<br>Nr.<br>1173<br>1174<br>1177                                                | E Gesendet a<br>05.02.2014<br>05.02.2014<br>05.02.2014                                                                                                    | Geprüft an<br>05.02.2014<br>05.02.2014<br>05.02.2014                                                                                                    | 5 Status<br>IN GENEHMIGUNG<br>SAP-Abnahme<br>IN GENEHMIGUNG<br>SAP-Abnahme<br>IN GENEHMIGUNG<br>SAP-Abnahme                                                                                                    |
| ß                                           | Einträge 1 bi<br>Bestell-Ni<br>0045495983<br>0045495984<br>0045495983<br>0045495983                                                                        | <b>B Bestelldatun</b><br>03.02.2014<br>05.02.2014<br>03.02.2014<br>03.02.2014                                                                                                    | <b>Bestellpos</b> 00001 00001 00001 00001 00001                                                                                                    | E LS-<br>Nr.<br>1173<br>1174<br>1177<br>1178                                        | <b>E Gesendet a</b><br>05.02.2014<br>05.02.2014<br>05.02.2014<br>05.02.2014                                                                                                    | Display         Display         Display <thdisplay< th=""> <thdisplay< th=""> <thd< td=""><td>Status           IN GENEHMIGUNG           SAP-Abnahme           IN GENEHMIGUNG           SAP-Abnahme           IN GENEHMIGUNG           SAP-Abnahme           IN GENEHMIGUNG           SAP-Abnahme           IN GENEHMIGUNG           SAP-Abnahme           IN GENEHMIGUNG           SAP-Abnahme</td></thd<></thdisplay<></thdisplay<>                                                                                                    | Status           IN GENEHMIGUNG           SAP-Abnahme           IN GENEHMIGUNG           SAP-Abnahme           IN GENEHMIGUNG           SAP-Abnahme           IN GENEHMIGUNG           SAP-Abnahme           IN GENEHMIGUNG           SAP-Abnahme           IN GENEHMIGUNG           SAP-Abnahme                                                                                                    |
| ß                                           | Einträge 1 bi<br>E Bestell-Ni<br>0045495983<br>0045495983<br>0045495983<br>0045495985                                                                      | s 10 von 20.<br>Bestelldatun<br>03.02.2014<br>05.02.2014<br>03.02.2014<br>05.02.2014<br>05.02.2014                                                                                                    | Bestellpos           00001           00001           00001           00001           00001           00001           00001                                                                                                    | E LS-<br>Nr.<br>1173<br>1174<br>1177<br>1178<br>1179                                | B         Gesendet         Construction           05.02.2014         05.02.2014         05.02.2014           05.02.2014         05.02.2014         05.02.2014                                                                                                    | Diam         Diam         Diam <thdiam< th="">         Diam         Diam         <thd< td=""><td>Status       IN GENEHMIGUNG       SAP-Abnahme       IN GENEHMIGUNG       SAP-Abnahme       IN GENEHMIGUNG       SAP-Abnahme       IN GENEHMIGUNG       SAP-Abnahme       IN GENEHMIGUNG       SAP-Abnahme       IN GENEHMIGUNG       SAP-Abnahme       IN GENEHMIGUNG       SAP-Abnahme</td></thd<></thdiam<>                                                                                                    | Status       IN GENEHMIGUNG       SAP-Abnahme       IN GENEHMIGUNG       SAP-Abnahme       IN GENEHMIGUNG       SAP-Abnahme       IN GENEHMIGUNG       SAP-Abnahme       IN GENEHMIGUNG       SAP-Abnahme       IN GENEHMIGUNG       SAP-Abnahme       IN GENEHMIGUNG       SAP-Abnahme                                                                                                    |
|                                             | Einträge 1 bi<br>Bestell-Nit<br>0045495983<br>0045495984<br>0045495983<br>0045495985<br>0045495985                                                         | <b>Bestelldatum</b><br>03.02.2014<br>05.02.2014<br>05.02.2014<br>05.02.2014<br>05.02.2014<br>05.02.2014                                                                                                    | Bestellpos           00001           00001           00001           00001           00001           00001           00001           00001           00001                                                                                                 | 1173<br>1174<br>1177<br>1178<br>1179<br>1180                                        | B         Gesendet a           05.02.2014         0           05.02.2014         0           05.02.2014         0           05.02.2014         0           05.02.2014         0           05.02.2014         0           05.02.2014         0                                                                                              | Image: Constraint of the second second se | IN GENEHMIGUNG<br>SAP-Abnahme<br>IN GENEHMIGUNG<br>SAP-Abnahme<br>IN GENEHMIGUNG<br>SAP-Abnahme<br>IN GENEHMIGUNG<br>SAP-Abnahme<br>IN GENEHMIGUNG<br>SAP-Abnahme<br>AKZEPTIERT                                                                                                    |
|                                             | Einträge 1 bi<br>Bestell-Ni<br>0045495983<br>0045495984<br>0045495985<br>0045495985<br>0045495985<br>0045495985                                            | s 10 von 20.<br>E Bestelldatun<br>03.02.2014<br>05.02.2014<br>05.02.2014<br>05.02.2014<br>05.02.2014<br>05.02.2014<br>06.02.2014                                                                                                    | Bestellpos           00001           00001           00001           00001           00001           00001           00001           00001                                                                                                    | E LS-<br>Nr.<br>1173<br>1174<br>1177<br>1178<br>1179<br>1180<br>1182                | B         Gesendet a           05.02.2014         0           05.02.2014         0           05.02.2014         0           05.02.2014         0           05.02.2014         0           05.02.2014         0           05.02.2014         0           05.02.2014         0           06.02.2014         0                                | El Geprüft an           05.02.2014           05.02.2014           05.02.2014           05.02.2014           05.02.2014           05.02.2014           05.02.2014           05.02.2014           05.02.2014           05.02.2014           05.02.2014           05.02.2014           05.02.2014           05.02.2014                                                                                                    | Status           IN GENEHMIGUNG<br>SAP-Abnahme           IN GENEHMIGUNG<br>SAP-Abnahme           IN GENEHMIGUNG<br>SAP-Abnahme           IN GENEHMIGUNG<br>SAP-Abnahme           IN GENEHMIGUNG<br>SAP-Abnahme           IN GENEHMIGUNG<br>SAP-Abnahme           IN GENEHMIGUNG<br>SAP-Abnahme           IN GENEHMIGUNG<br>SAP-Abnahme           IN GENEHMIGUNG<br>SAP-Abnahme                                                                                                    |
| 2                                           | Einträge 1 bi<br>Bestell-Ni<br>0045495983<br>0045495984<br>0045495983<br>0045495985<br>0045495985<br>0045495985<br>0045495985<br>0045495985                | s 10 von 20.<br>E Bestelldatun<br>03.02.2014<br>05.02.2014<br>03.02.2014<br>05.02.2014<br>05.02.2014<br>05.02.2014<br>06.02.2014<br>06.02.2014                                                                                           | Bestellpos           00001           00001           00001           00001           00001           00001           00001           00001           00001           00001           00001           00001           00001                                 | E LS:<br>1173<br>1174<br>1177<br>1178<br>1179<br>1180<br>1182<br>1183               | B         Gesendet a           05.02.2014         0           05.02.2014         0           05.02.2014         0           05.02.2014         0           05.02.2014         0           05.02.2014         0           06.02.2014         0           06.02.2014         0           06.02.2014         0                                | Description       Description         05.02.2014       05.02.2014         05.02.2014       05.02.2014         05.02.2014       05.02.2014         05.02.2014       05.02.2014         05.02.2014       05.02.2014         05.02.2014       05.02.2014         05.02.2014       05.02.2014         05.02.2014       05.02.2014         05.02.2014       05.02.2014         05.02.2014       05.02.2014                                                                                                    | Status           IN GENEHMIGUNG<br>SAP-Abnahme           IN GENEHMIGUNG<br>SAP-Abnahme           IN GENEHMIGUNG<br>SAP-Abnahme           IN GENEHMIGUNG<br>SAP-Abnahme           IN GENEHMIGUNG<br>SAP-Abnahme           IN GENEHMIGUNG<br>SAP-Abnahme           IN GENEHMIGUNG<br>SAP-Abnahme           IN GENEHMIGUNG<br>SAP-Abnahme           IN GENEHMIGUNG<br>SAP-Abnahme           IN GENEHMIGUNG<br>SAP-Abnahme           IN GENEHMIGUNG<br>SAP-Abnahme                                         |
|                                             | Einträge 1 bi<br>Bestell-Nit<br>0045495983<br>0045495984<br>0045495985<br>0045495985<br>0045495985<br>0045495985<br>0045495986<br>0045495996<br>0045495996 | <ul> <li>10 von 20.</li> <li>Bestelldatun</li> <li>03.02.2014</li> <li>05.02.2014</li> <li>05.02.2014</li> <li>05.02.2014</li> <li>05.02.2014</li> <li>05.02.2014</li> <li>06.02.2014</li> <li>06.02.2014</li> <li>06.02.2014</li> </ul> | Bestellpos           00001           00001           00001           00001           00001           00001           00001           00001           00001           00001           00001           00001           00001           00001           00001 | E LS<br>Nr.<br>1173<br>1174<br>1177<br>1178<br>1179<br>1180<br>1182<br>1183<br>1184 | E         Gesendet z           05.02.2014         0           05.02.2014         0           05.02.2014         0           05.02.2014         0           05.02.2014         0           05.02.2014         0           06.02.2014         0           06.02.2014         0           06.02.2014         0           06.02.2014         0 | <ul> <li>Deprüft an</li> <li>O5.02.2014</li> <li>O5.02.2014</li> <li>O5.02.2014</li> <li>O5.02.2014</li> <li>O5.02.2014</li> <li>O5.02.2014</li> <li>O5.02.2014</li> <li>O6.02.2014</li> <li>O6.02.2014</li> <li>O6.02.2014</li> </ul>                                                                                                    | Status           IN GENEHMIGUNG<br>SAP-Abnahme           IN GENEHMIGUNG<br>SAP-Abnahme           IN GENEHMIGUNG<br>SAP-Abnahme           IN GENEHMIGUNG<br>SAP-Abnahme           IN GENEHMIGUNG<br>SAP-Abnahme           IN GENEHMIGUNG<br>SAP-Abnahme           IN GENEHMIGUNG<br>SAP-Abnahme           IN GENEHMIGUNG<br>SAP-Abnahme           IN GENEHMIGUNG<br>SAP-Abnahme           IN GENEHMIGUNG<br>SAP-Abnahme           IN GENEHMIGUNG<br>SAF-Abnahme           IN GENEHMIGUNG<br>SAF-Abnahme |

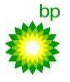

## 5.5 Leistungsscheine zur Stundenlohnabrechnung

Bei der Leistungsscheinerstellung wird neben dem "klassischen" Leistungsschein eine Option zur Stundenlohnabrechnung angezeigt. Diese starten Sie durch Anklicken des Symbols.

|                      | Status       | IN ARBEIT   |         |
|----------------------|--------------|-------------|---------|
|                      | Bestelldatum | 06.02.2014  |         |
| anträge Gutschriften |              |             | $\sim$  |
|                      |              | Bestellwert | Aktion  |
| ainer Pos 2 per ZE52 |              |             | 🔍 🖪 📆 🗐 |
| ainer Pos 1          |              |             | 🔍 🖸 💱 🗐 |
|                      |              |             |         |

| hern 📲 Zur Bestellung                        |                                                                           |                                                                                                    |
|----------------------------------------------|---------------------------------------------------------------------------|----------------------------------------------------------------------------------------------------|
|                                              |                                                                           |                                                                                                    |
| BP VQ1_090                                   | Auftragnehmer                                                             | Ale                                                                                                    |
| 0045496026 vom 06.02.201                     | Leistungsschein Nr.                                                       |                                                                                                    |
| 00001 Test RiSource Container Pos 2 per ZE52 | Leistungsdatum                                                            | V                                                                                                    |
|                                              | Erfassungsart                                                             | Te                                                                                                    |
|                                              | Status                                                                    | IN                                                                                                    |
| 10312.4.R.01.1.1K (PSP-Element)              |                                                                           |                                                                                                    |
|                                              | 0045496026 vom 06.02.2011<br>00001 Test RiSource Container Pos 2 per ZE52 | Leistungsschein Nr.       00001 Test RiSource Container Pos 2 per ZE52     Leistungsdatum       Erfassungsart <ul> <li>Status</li> <li>10312.4.R.01.1.1K (PSP-Element)</li> </ul> |

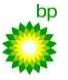

Durch Öffnen des Leistungsverzeichnisses, können Sie nur die relevanten Stundenlohntätigkeiten auswählen. Andere Leistungsverzeichnispositionen sind nicht sichtbar

|       |           |         |                  |                  | _       |
|-------|-----------|---------|------------------|------------------|---------|
|       |           |         |                  |                  |         |
|       | Aleco Gi  | mbH     |                  |                  |         |
|       | vom 1     | 2.02.14 | bis 12.0         | 2.14             | I       |
|       | Teilerfas | sung 💌  |                  |                  |         |
|       | IN BEAR   | BEITUNG | 6                |                  |         |
|       |           |         |                  |                  |         |
| Datum | Stunden   | ME      | Einzel-<br>Preis | Gesamt-<br>Preis | Aktion  |
|       |           | B(g 1.  | 43,              | 00               | 1 · ·   |
|       |           | 🗣 h     | 43,1             | 00               | 1 · · · |
|       |           | 🖓 h     | 62,              | 00               | T 🔍 .   |
|       |           |         |                  |                  |         |
|       |           |         |                  |                  |         |

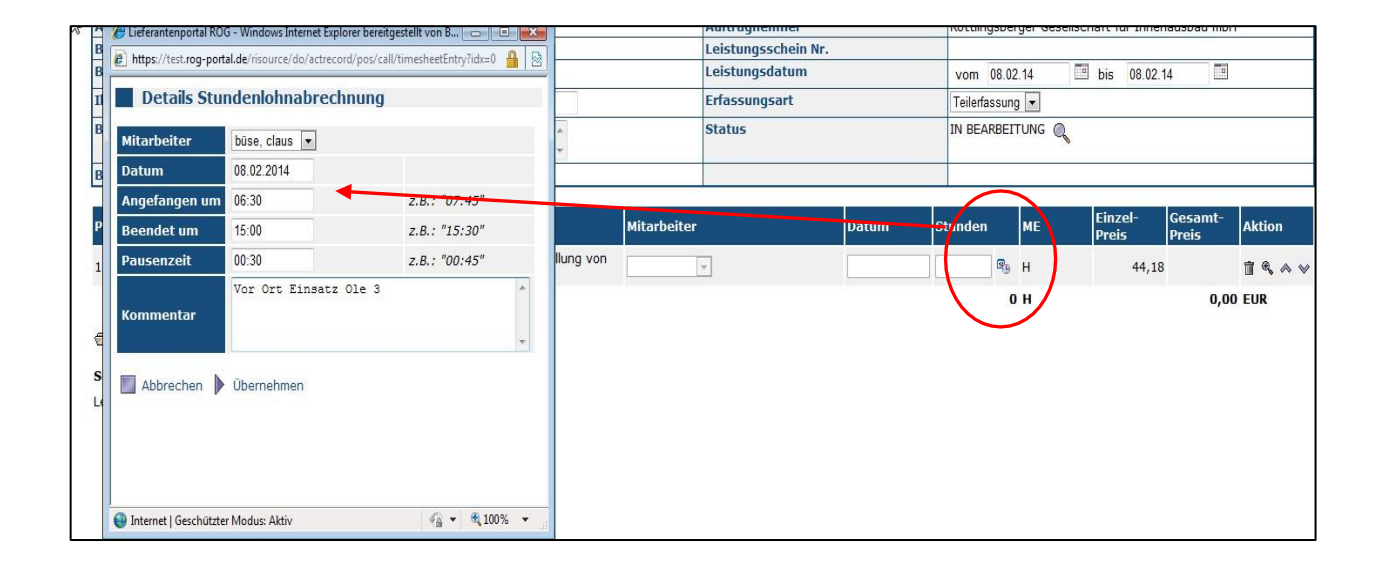

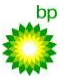

Durch Auswahl des Symbols "Datum/Uhrzeit" öffnet sich ein neues Fenster in dem die Anwesenheitszeiten, Name und Pausenzeiten eingetragen werden müssen. Die Erfassung der Zeiten ist auch ohne Sonderzeichen möglich.

|    | Details Stu   | ndenlohnabrechnung |                   |
|----|---------------|--------------------|-------------------|
|    | Mitarbeiter   |                    |                   |
|    | Datum         | 05.05.2016         |                   |
|    | Angefangen um | 0730               | z.B.: "07:45"     |
|    | Beendet um    | 1500               | z.B.: "15:30"     |
| Ŀ  | Pausenzeit    | 0030               | z.B.: "00:45"     |
| se | Kommentar     |                    | $\langle \rangle$ |
|    | Abbrechen     | Übernehmen         | N                 |

Diese werden dann nach dem Übernehmen automatisch angepasst.

Bitte darauf achten, dass Sie nur Mitarbeiter auswählen können, die Sie zuvor in Ihrem Firmenprofil angelegt haben. Dazu mehr in Kapitel 8.7.4

Achten Sie auf bestehende Vertragsvorgaben zur Angabe von Stundenlohnarbeiten (z.B. max. 10 Std/ Mitarbeiter, Pausenzeiten und Zuschlagsgrundlagen)

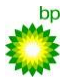

#### $An wendungs dokumentation zur integrierten \ Dienstleistungs abwicklung für \ \underline{Lieferanten \ der \ ROG}$

## 5.6 Leistungsscheine Massen-Upload

Die Import-Schnittstelle für Leistungsscheine kann genutzt werden, um größere Mengen von Leistungsscheinen aus einer externen Excel-Datei in das Lieferantenportal zeitgleich hochzuladen. Voraussetzung ist, dass der Benutzer die Rolle "DL-Bestellung" besitzt.

Um diesen Massen-Upload im Lieferantenportal durchführen zu können, ist wie folgt vorzugehen:

- 1. Erstellen der vorgegebenen Excel-Datei (mit allen Leistungsscheinen, die importiert werden sollen
- Im Menü des Lieferantenportals ist unter Bestellungen In Bearbeitung der Menüpunkt LS-Import auszuwählen.

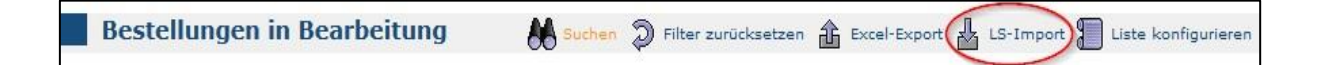

3. Im folgenden Dialogfenster wird dann die entsprechende Excel-Datei ausgewählt.

|              | Leistungsschein-Upload                                                                                                    |
|--------------|----------------------------------------------------------------------------------------------------|
| Bitt<br>Leis | e wählen Sie die Import-Datei (XML oder Excel-Format) mit den<br>stungsschein-Daten aus und klicken Sie anschließend auf "Übertragen". |
|              | Durchsuchen_ Keine Datei ausgewählt.                                                                                                   |
|              | Fenster schließen 🎝 Übertragen                                                                                                    |

 Die Leistungsscheine wurden nun übertragen und verarbeitet. Es öffnet sich ein Verarbeitungsprotokoll, in dem alle Leistungsscheine aufgeführt sind und eventuelle Fehlermeldungen angezeigt werden (Beispiel siehe folgende Abbildungen)

|     | Report   | 🔓 LS-Import 🏦 Fehlerhafte LS exportieren 🏦 Protokolle exportieren                                                                               |
|-----|----------|----------------------------------------------------------------------------------------------------|
|     |          |                                                                                                    |
| Zei | e Status | Meldung                                                                                                    |
|     | 2 INFO   | *** Beginn eines neuen Leistungsscheins erkannt ***                                                                                             |
|     | 5 INFO   | Leistungsschein Nr. 8769 zu Bestellung Nr. 4500002223, Pos 00010 von Demo Auftraggeber AG wurde angelegt und an den<br>Auftraggeber übermittelt |
|     | 6 INFO   | *** Beginn eines neuen Leistungsscheins erkannt ***                                                                                             |
|     | 6 INFO   | Leistungsschein Nr. 8770 zu Bestellung Nr. 4500002221, Pos 00010 von Demo Auftraggeber AG wurde angelegt und an den<br>Auftraggeber übermittelt |

| _     |        |                                                                                                    |
|-------|--------|----------------------------------------------------------------------------------------------------|
| R     | leport | 🕹 LS-Import 🏦 Fehlerhafte LS exportieren 🏦 Protokolle exportieren                                                                               |
|       |        |                                                                                                    |
| Zeile | Status | Meldung                                                                                                    |
| 2     | INFO   | *** Beginn eines neuen Leistungsscheins erkannt ***                                                                                             |
| 5     | INFO   | Leistungsschein Nr. 8765 zu Bestellung Nr. 4500002223, Pos 00010 von Demo Auftraggeber AG wurde angelegt                                        |
| 6     | INFO   | *** Beginn eines neuen Leistungsscheins erkannt ***                                                                                             |
| 6     | FEHLER | Leistungsposition mit Nr. 'xxxx' nicht im LV 'Dachdecker' (ID 2) gefunden                                                                       |
| 6     | FEHLER | Der Leistungsschein konnte nicht angelegt oder übermittelt werden. Siehe vorhergehende Fehlermeldungen.                                         |
| 7     | INFO   | *** Beginn eines neuen Leistungsscheins erkannt ***                                                                                             |
| 7     | INFO   | Leistungsschein Nr. 8766 zu Bestellung Nr. 4500002223, Pos 00010 von Demo Auftraggeber AG wurde angelegt und an den<br>Auftraggeber übermittelt |

Sollte ein Leistungsschein fehlerhaft gewesen sein, wird dies durch eine rote Schriftfarbe deutlich. Dieser Leistungsschein wird dann übersprungen und das System startet mit dem nächsten.

Der entsprechende Leistungsschein muss separat hochgeladen werden.

ACHTUNG: Wird dieselbe Importdatei erneut hochgeladen, so werden Leistungsscheine doppelt angelegt, da das System nicht erkennt, dass ein Leistungsschein bereits angelegt wurde.

Im Leistungsscheinimport kann direkt festgelegt werden ob ein Leistungsschein nach RIsource importiert und gespeichert wird oder direkt an den Auftraggeber übermittelt.

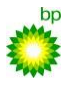

 $An wendungs dokumentation zur integrierten \ Dienstleistungs abwicklung \ für \ \underline{Lieferanten} \ der \ ROG$ 

## 5.6.1 Aufbau der Uploadfähigen Datei (Excel)

## Der Upload wird als Excel-Datei erfasst.

Sobald der Leistungsschein Typ, die Bestellnummer Spalte B oder die Bestellposition Spalte C sich ändert, erzeugt das System einen neuen Leistungsschein. So können zwei Leistungsscheine vom selben Typ zur gleichen Bestellung und Position nicht direkt untereinander in der Excel Tabelle erfasst werden. Es muss in diesem Fall eine Dummy Zeile oder ein anderer Leistungsschein zwischen gesetzt werden.

ACHTUNG: Der Import endet bei der ersten leeren Zeile. Daher müssen alle Leistungsscheine direkt untereinander erfasst werden.

Das Dateiformat muss .xls oder .xlsx entsprechen und nachfolgende Formatierungen enthalten:

| Spalte | Überschrift        | Typ/ Länge | Bedeutung                                                                                                    |  |  |
|--------|--------------------|------------|----------------------------------------------------------------------------------------------------|--|--|
| А      | AG-ID              | Zahl       | RIsource-interne eindeutige Identifikation des Auftraggebers.                                                                             |  |  |
| В      | Bestell-Nr.        | Text(10)   | Bestellnummer des Auftraggebers. Bitte achten Sie darauf,<br>dass dieses Feld in Excel als "Text" formatiert ist.                         |  |  |
| С      | BestellposNr.      | Text(10)   | Bestellpositions-Nr. aus Bestellung. Führende Nullen können weggelassen werden.                                                           |  |  |
| D      | Erfassungsart      | Text(1)    | G = Enderfassung,<br>Z = Teilerfassung/Zwischenrechnung                                                                                   |  |  |
| E      | Referenz-Nr        | Text(40)   | Referenz-Nr des Lieferanten (optional)                                                                                                    |  |  |
| F      | Bemerkung          | Text(500)  | Bemerkung des Lieferanten (optional)                                                                                                    |  |  |
| G      | Kontierungselement | Text(36)   | Auftrags-Nr./Kostenstelle/PSP-Element des Auftraggebers<br>(optional)                                                                     |  |  |
| Н      | Prüfer-Email       | Text       | Email-Adresse des Prüfers (optional). Ist nur relevant, wenn dies<br>durch ein spezielles Kennzeichen in der Bestellung verlangt<br>wird. |  |  |
| I      | Leistungsdatum von | Datum      | Leistungsdatum (Beginn)                                                                                                    |  |  |
| J      | Leistungsdatum bis | Datum      | Leistungsdatum (Ende)                                                                                                    |  |  |
| K      | Formelfeld-1       | Zahl       | Inhalt des Formelfeldes 1 für Gewerk "Standard mit zus.<br>Formelfeldern"                                                                 |  |  |
| L      | Formelfeld-2       | Zahl       | Inhalt des Formelfeldes 2 für Gewerk "Standard mit zus.                                                                                   |  |  |

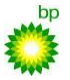

#### $An wendungs dokumentation zur integrierten \ Dienstleistungs abwicklung für \ \underline{Lieferanten} \ der \ ROG$

|   |               |            | Formelfeldern"                                                                                                    |
|---|---------------|------------|----------------------------------------------------------------------------------------------------|
| М | Aktion        | Text(4)    | 'save' = nur speichern, aber nicht senden; 'send' = speichern<br>und senden (Default). Groß/Kleinschreibung wird ignoriert. |
| N | Leistungs-Nr. | Text(40)   | Leistungs-Nr. / Ordnungsziffer aus dem Leistungsverzeichnis;<br>leer bei freien Positionen.                                 |
| 0 | Kurztext      | Text(80)   | Kurztext. Muss bei freien Positionen gefüllt sein, wird bei LV<br>Positionen ignoriert.                                     |
| Ρ | Mengeneinheit | Text(8)    | Mengeneinheit. Muss bei freien Positionen gefüllt sein, wird bei<br>LV-Positionen ignoriert.                                |
| Q | Einzelpreis   | Zahl       | Preis je Mengeneinheit. Muss bei freien Positionen gefüllt sein,<br>wird bei LV-Positionen ignoriert.                       |
| R | Liefermenge   | Zahl       | Geleistete / berechnete Menge                                                                                               |
| S | Pos-Kommentar | Text (500) | Optionaler Kommentar des Dienstleisters auf Positionsebene                                                                  |
| Т | Gewerkfeld-1  |            | Gewerke-spezifisches Feld Nr. 1                                                                                             |
| U | Gewerkfeld-2  |            | Gewerke-spezifisches Feld Nr. 2                                                                                             |
| V | Gewerkfeld-3  |            | Gewerke-spezifisches Feld Nr. 3                                                                                             |
| W | Gewerkfeld-4  |            | Gewerke-spezifisches Feld Nr. 4                                                                                             |
| Х | Gewerkfeld-5  |            | Gewerke-spezifisches Feld Nr. 5                                                                                             |

## 5.6.2 Gewerke

Für erweiterte Funktionen, wie der Upload von Aufwandsleistungsscheinen oder einem Gerüstaufbauschein, müssen die Felder der Gewerkfelder eins bis fünf zusätzlich entsprechend der nachfolgenden Tabellen gefüllt werden.

## Aufwandsleistungsschein

| Spalte | Überschrift  | Typ/ Länge | Bedeutung                                                  |
|--------|--------------|------------|------------------------------------------------------------|
| Т      | Ident-Nr.    | Text       | Mitarbeiter Ident-Nr. aus den Firmen-Stammdaten (Position) |
|        |              |            |                                                            |
| U      | Einsatzdatum | Datum      | Einsatzdatum (Position)                                    |
| V      | Startzeit    | Zeit xx:xx | Startzeit (Position)                                       |
|        |              |            |                                                            |

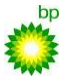

| W | Endzeit | Zeit xx:xx | Endzeit (Position)               |
|---|---------|------------|----------------------------------|
| Х | Pause   | Zeit xx:xx | Pausenzeit in Minuten (Position) |

## Gerüstbauleistungsschein

| Spalte | Überschrift   | Typ/ Länge | Bedeutung                        |
|--------|---------------|------------|----------------------------------|
|        |               | _          |                                  |
| Т      | Freigabedatum | Datum      | Freigabedatum des Gerüsts (Kopf) |
|        |               |            |                                  |
| U      | Gerüstnummer  | Text       | Gerüst-Nr. (Kopf)                |
|        |               |            |                                  |
| V      | Gerüsthöhe    | Zahl       | Gerüsthöhe (Kopf)                |
|        |               |            |                                  |
| W      | Fußpunkt      | Zahl       | Fußpunkt (Kopf)                  |
|        |               |            |                                  |
| Х      | Einbauhöhe    | Zahl       | Einbauhöhe (Position)            |
|        |               |            |                                  |

## 5.6.3 Ermitteln der Auftragsgeber ID

Um die Auftragsgeber ID für die Spalte A zu ermitteln, muss in RIsource eine Bestellung geöffnet und den Reiter "Kopfdaten" ausgewählt werden.

| Be                                          | stellun                                                             | g 🔷 D     | ruckansicht 🏦 Export |  |  |              |         |             |          |
|---------------------------------------------|---------------------------------------------------------------------|-----------|----------------------|--|--|--------------|---------|-------------|----------|
| Auftraggeber RUHR OEL GmbH Status IN ARBEIT |                                                                     |           |                      |  |  |              |         |             |          |
| Bestel                                      | l-Nr.                                                               |           | 0045566515           |  |  | Bestelldatum | 28.04.2 | 016         |          |
| Kopfd                                       | Konfdaten Positionen Leistungsscheine Änderungsanträge Gutschriften |           |                      |  |  |              |         |             |          |
| Тур                                         | Pos.                                                                | Status    | Kurztext             |  |  |              |         | Bestellwert | Aktion   |
| 8                                           | 00001                                                               | IN ARBEIT | Test                 |  |  |              |         | 0,00 E      | ur 🔍 📑 📑 |

| Bestellung 🙆 Dru             | ckansicht 🔒 Export                      |                      |                                                    |
|------------------------------|-----------------------------------------|----------------------|----------------------------------------------------|
| Auftraggeber                 | RUHR OEL GmbH                           | Status               | IN ARBEIT                                          |
| Bestell-Nr.                  | 0045566515                              | Bestelldatum         | 28.04.2016                                         |
| Kopfdaten Positionen Leis    | tungsscheine Änderungsanträge Gutschrit | ften                 |                                                    |
| Rahmenvertrag                |                                         | Zahlungsbeding.      | innerhalb 21 Tagen 3 %<br>innerhalb 45 Tagen netto |
| Incoterms / Währung          | / EUR                                   | Kontierung           | F000501219373                                      |
| LS-Wert (abgenommen)         | 0,00 EUR                                | Nettobestellwert     | 0,00 EUR                                           |
| Lieferdatum                  | 16.04.2016                              | Bearbeiter Einkauf   |                                                    |
| Ansprechpartner              | siehe Bearbeiter Einkauf                | Bearbeiter Technik   |                                                    |
| Anlieferadresse              |                                         | Rechnungsadresse     |                                                    |
| Werk                         | 0510                                    | Leistungsverzeichnis |                                                    |
| Techn. Platz                 | PWA                                     | Equipment            |                                                    |
| Kopftext                     |                                         | Zusatzinfo           |                                                    |
| Auftraggeber ID              | 1035                                    |                      |                                                    |
| Dateianlagen<br>Auftraggeber | Keine Dateianlagen vorhanden            |                      |                                                    |

In der Zeile Auftraggeber ID ist die vierstellige ID zu finden. Diese ist für jede Bestellung identisch.

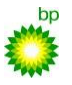

### 5.7 Besondere Erfassungsarten

Bei den Leistungspositionen mit der Ordnungsziffer 8000 oder ähnliche ist im Bemerkungsfeld folgende Syntax einzuhalten:

"Fremdrechnungs-Lieferantenname (vollständig z.B.: Meier GmbH & CO KG); Fremdrechnungsnummer (vollständig); Fremdrechnungswert Netto ohne Zuschlag"

Die Fremdrechnung ist dem Leistungsschein anzuhängen.

## 6 Bestellwerterhöhungen

## 6.1. Bestellwerterhöhung beantragen

Bevor ein Bestellwert erreicht wird und höhere Kosten als der Bestellwert bekannt sind, kann eine Bestellwerterhöhung beantragt werden. Dies können Sie durch öffnen des Menüpunktes "Bestellung bearbeiten" und auf Positionsebene durch Anklicken des (siehe unten) markierten

Buttons.

| Be       | Bestellung                                                          |           |                                        |              |                               |            |  |  |  |
|----------|---------------------------------------------------------------------|-----------|----------------------------------------|--------------|-------------------------------|------------|--|--|--|
|          |                                                                     |           |                                        |              |                               |            |  |  |  |
| Auftra   | ggeber                                                              |           | BP VQ1_090                             | Status       | IN ARBEIT                     |            |  |  |  |
| Bestel   | l-Nr.                                                               |           | 0045496026                             | Bestelldatum | 06.02.2014                    |            |  |  |  |
| Kopfd    | Kopfdaten Positionen Leistungsscheine Änderungsanträge Gutschriften |           |                                        |              |                               |            |  |  |  |
| Тур      | Pos.                                                                | Status    | Kurztext                               |              | Bestellwert                   | Aktion     |  |  |  |
| <u> </u> | 00001                                                               | IN ARBEIT | Test RiSource Container Pos 2 per ZE52 |              |                               |            |  |  |  |
| <u>×</u> | 00002                                                               | IN ARBEIT | Test RiSo urce Container Pos 1         | Bes          | telländerungsantrag erstellen |            |  |  |  |
|          |                                                                     |           |                                        |              |                               | $\bigcirc$ |  |  |  |

Zur Anforderung eines neuen Bestellwertes ist eine Begründung / Kommentierung zwingend erforderlich. Bitte tragen Sie im Feld "Kommentar Antragsteller" einen Text zur Begründung der Bestellwerterhöhung ein.

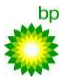

| Bestelländerungsantrag erstellen                  |                       |                                                                                                 |                |                  |  |  |  |
|---------------------------------------------------|-----------------------|-------------------------------------------------------------------------------------------------|----------------|------------------|--|--|--|
| Auftraggeber                                      | BP VC                 | 21_090                                                                                          | Bestell/PosNr. | 0045496026/00002 |  |  |  |
| Änderungsantrag-Nr.                               | inderungsantrag-Nr. 0 |                                                                                                 | Status         | Neu              |  |  |  |
| Bestellkontierung                                 |                       | 10312.4.R.01.1.1K                                                                               |                |                  |  |  |  |
| Positionslangtext aktuell                         |                       | Test RiSource Container Pos 1<br>Test RiSource Container Pos 1<br>Test RiSource Container Pos 1 |                |                  |  |  |  |
| Bestellwert aktuell                               |                       |                                                                                                 | 9.777,00       |                  |  |  |  |
| Wert der bereits gesend<br>Leistungsscheine       | leten                 |                                                                                                 | 9.777,00       |                  |  |  |  |
| Angeforderter neuer Be                            | stellwert             |                                                                                                 | 10000          |                  |  |  |  |
| Augrund von Mehrarbeit<br>Kommentar Antragsteller |                       | Augrund von Mehrarbeit                                                                          |                |                  |  |  |  |
| Meldung von Webseite                              |                       |                                                                                                 |                |                  |  |  |  |

## 6.2 Bestellwerterhöhung nach Eingabe eines Leistungsscheines

Bei senden eines Leistungsscheines kann es passieren, dass Sie den aktuellen Bestellwert überschreiten. In diesem Fall werden Sie aufgefordert eine Bestellwerterhöhung zu beantragen. Wie unter 6.1 öffnet sich ein neues Fenster.

| Bestellwert überschritter                                                                                                    | 📄 📄 Antrag auf Bestellwerterhöhung absenden                                                                                                    | en |
|----------------------------------------------------------------------------------------------------|----------------------------------------------------------------------------------------------------|----|
| Mit dem Senden dieses Leistungssche<br>überschritten. Der Auftraggeber hat fi<br>anfordern müssen. Bitte senden Sie d<br>Bestellwerterhöhung durchgeführt wu<br>Ihre Firmen-Kontaktadresse informiert | ins ist der aktuelle Bestellwert für diese Position<br>estgelegt, dass Sie zunächst eine Bestellwerterhöhung<br>en Leistungsschein erneut, nachdem die<br>rde. Über die erfolgte Änderung werden Sie per E-Mail an |    |
| Bestell/PosNr.                                                                                                    | 0045496025/00001                                                                                                    |    |

Bestätigen Sie den Antrag durch klicken auf "Antrag auf Bestellwerterhöhung absenden". Dadurch wird kein Leistungsschein erzeugt. Dieser kann erst nach Freigabe der Bestellwerterhöhung versendet werden. Näheres siehe 8.1.9

## 6.3 Genehmigungen zur Bestellwerterhöhung

Alle Bestellwertänderungen werden zentral pro Lieferant in einem Bericht gesammelt und mit einem Status gemeldet. Dadurch erhalten Sie Informationen zu genehmigten und abgelehnten Bestellwertänderungen. Wie folgt gelangen Sie zu diesen Informationen.

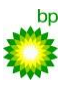

| Lieferan                                        | tenportal l                                              |  |  |
|-------------------------------------------------|----------------------------------------------------------|--|--|
| ⑦ Übersicht<br>Bestellungen                     | Übersicht                                                |  |  |
| Neu<br>Neu mit AB                               | Guten Tag, Herr 1 !                                      |  |  |
| In Bearbeitung                                  | Sie haben sich zuletzt am S<br>Ihre persönliche Übersich |  |  |
| Archiv<br>Leistungsscheine<br>Neue Gutschriften |                                                          |  |  |
| LV-Kalkulation                                  | Bestellungen                                             |  |  |
| Berichte                                        | Neue Bestellungen                                        |  |  |
| Benutzerprofil                                  | Neue Bestellungen mit Auft                               |  |  |
| Firmenprofil                                    | Bestellungen in Bearbeitung                              |  |  |
|                                                 | Neue Gutschriften                                        |  |  |

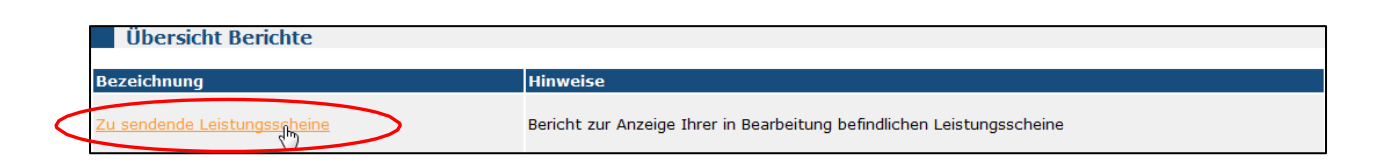

| Zu se                                                                                        | Zu sendende Leistungsscheine   |              |          |                      |                         |               |                                    |                     |              |          |
|----------------------------------------------------------------------------------------------|--------------------------------|--------------|----------|----------------------|-------------------------|---------------|------------------------------------|---------------------|--------------|----------|
| 🔘 nur LS anzeigen, bei denen der Bestellwert nicht avereicht 🍕 alle zu sendenden LS anzeigen |                                |              |          |                      |                         |               |                                    |                     |              |          |
| Alle Einträg                                                                                 | Alle Einträge von insgesamt 6. |              |          |                      |                         |               |                                    |                     | 1 🗅 🖸        |          |
| 🛙 Bestell-                                                                                   | IrØ Pos                        | E LS-<br>Nr. | 🛙 LS-Wer | E Summe LS-<br>Werte | B Summe<br>gesendete LS | 🛙 Bestellwert | Angeforderter neuer<br>Bestellwert | Antragsdatum<br>von | 🛙 sendefähig | ?Details |
| 004549600                                                                                    | 6 00001                        | 1231         | 830,00   | 830,00               | 0,00                    | 1.234,00      |                                    |                     | *            |          |
| 004549602                                                                                    | 3 00001                        | 1214         | 1.051,00 | 1.933,00             | 882,00                  | 1.234,00      |                                    | (                   | •            |          |
| 004549602                                                                                    | 3 00002                        | 1194         | 2.872,00 | 2.872,00             | 0,00                    | 1.234,00      |                                    |                     | 9            | Q        |
| 004549602                                                                                    | 5 00001                        | 1198         | 5.550,00 | 8.599,00             | 1.064,00                | 2.031,00      |                                    |                     | <b>8</b>     | Q        |
| 004549602                                                                                    | 5 00001                        | 1203         | 1.985,00 | 8.599,00             | 1.064,00                | 2.031,00      |                                    |                     |              | Q        |
| 004549602                                                                                    | 6 00002                        | 1187         | 1.460,00 | 11.237,00            | 9.777,00                | 9.777,00      |                                    |                     | 9            | Q        |

Wenn, wie unter 6.2, ein Leistungsschein über den Bestellwert hinaus erzeugt wurde, können Sie diesen durch Detailansicht (Lupe) und der dort vorhandenen Sendefunktion übermitteln. Dabei ist zu beachten, dass die "Ampel" auf grün stehen muss!

## 7 Abrechnungen verwalten

## 7.1 Leistungsabnahme

Nach der Abnahme des Prüfers und die Verbuchung im SAP-System des Auftraggebers erhält der Leistungsschein den Status "Akzeptiert". Bei Änderungen durch den Prüfer wird der

Status auf "Geändert" gesetzt. Lehnt der Prüfer den Leistungsschein ab, so ändert sich der Status auf "Abgelehnt". Sie können sich über Prüferergebnisse zu Leistungsscheinen per E-Mail informieren lassen. Details dazu finden Sie im Kapitel 8.7.

Bitte beachten Sie, dass eine Bestellung mit akzeptierter Enderfassung den Status LS Bearbeitet erhält und im Archiv zu finden ist.

Sie finden den Leistungsschein, indem Sie die Details zur Bestellung aufrufen und auf die Registerkarte Leistungsscheine wechseln.

| Bestel      | lựng                          | 🙆 Druckan     | sicht 🏦 Liste ausd  | rucken                |               |        |
|-------------|-------------------------------|---------------|---------------------|-----------------------|---------------|--------|
|             |                               |               |                     |                       |               |        |
| Auftraggebe | r Ti                          | estauftraggeb | er RDF              | Status                | _S BEARBEITET |        |
| Belegnumme  | er 4                          | 500000974     |                     | Belegdatum 2          | 20.09.2008    |        |
| 🖒 Kopfdater | ı                             | Positioner    | Le                  | istungsscheine 🖡 Gu   | itschriften   |        |
| Beleg-Nr.   | SAP Beleg <sup>.</sup><br>Nr. | Bestellpos.   | Erstellt am         | Rechnungsart          | Status        | Aktion |
| 8061        | 100000091                     | 7 00010       | 20.09.2008<br>14:57 | Gesamtschlussrechnung | AKZEPTIERT    | ۵ 🔊    |

Rufen Sie die Details zu einem geprüften Leistungsschein auf. Sie finden nun zusätzliche Spalten mit den Prüfdaten. Weicht eine Prüfung von Ihrem Wert ab, so wird der Prüf-Wert rot dargestellt. Bei Gleichheit wird der Prüf-Wert grün dargestellt.

Am Status erkennen Sie, ob ein Leistungsschein "Akzeptiert", "Geändert" oder "Abgelehnt" wurde.

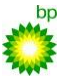

|                                                                             | eistungs          | scheir                                     | ) 🙆 Druckan                                                                    | sicht 🏦           | Ехро | ort 📲           | Zur Bestell        | ung           |                   |                          |                   |         |  |
|-----------------------------------------------------------------------------|-------------------|--------------------------------------------|--------------------------------------------------------------------------------|-------------------|------|-----------------|--------------------|---------------|-------------------|--------------------------|-------------------|---------|--|
| Auftr                                                                       | aggeber           |                                            | Testauftraggeber RD                                                            | )F                |      | A               | uftragnel          | nmer          | Demo-             | Demo-Dienstleistung GmbH |                   |         |  |
| Bestellung Nr. 4500000974 vom 20                                            |                   |                                            | .09.200                                                                        | 18                | L    | eistungss       | chein Nr.          | 8061 v        | om 20.09.2        | :008                     |                   |         |  |
| Bestelldatum 20.09.2008                                                     |                   |                                            |                                                                                |                   | L    | eistungsv       | erzeichni          | s Demo-       | LV Dachdec        | ker                      |                   |         |  |
| Best                                                                        | ellposition       |                                            | 00010 Firstziegel err                                                          | neuern            |      | s               | tatus              |               | AKZEP             | TIERT 🔍                  |                   |         |  |
| Ihre                                                                        | Referenz-N        | r.                                         | RE4711                                                                         |                   |      | L               | eistungsd          | latum         | vom 20<br>bis 20  | 0.09.2008<br>1.09.2008   |                   |         |  |
| Bemerkung Leistungserfassung:<br>Auftrag 0000050006<br>Zerbrochene Firstzie |                   |                                            | sblatt zu<br>21 RE43<br>gel erse                                               | ım<br>711<br>etzt | R    | echnungs        | art                | Gesam         | itschlussrec      | hnung                    |                   |         |  |
| Best                                                                        | ellkontierun      | g                                          | 000005000621 (Auft                                                             | rag)              |      |                 |                    |               |                   |                          |                   |         |  |
| Date                                                                        | ianlage           |                                            |                                                                                |                   |      |                 |                    |               |                   |                          |                   |         |  |
|                                                                             |                   |                                            |                                                                                |                   |      |                 |                    |               |                   |                          |                   |         |  |
| Pos.                                                                        | Leistungs-<br>Nr. | Kurztex                                    | t                                                                              | Best<br>Menge     | ME   | Einzel<br>Preis | - Liefer-<br>menge | Summe-<br>EUR | Abnahme-<br>Preis | Abnahme-<br>Menge        | Abnahme-<br>Summe | Details |  |
| 1                                                                           | 020-1.1           | An- und<br>den Pos<br>Kosten               | AbfahrtpauschaleIn<br>itionen sind alle<br>der An- und Abfahrt                 |                   | pau  | 35,0(           | ) 1                | 35,00         | 35,00             | 1                        | 35,00             | æ       |  |
| 2                                                                           | 020-2.6.7         | Vorhand<br>gesäube<br>Gratzieg<br>verleger | handene und<br>säuberte First- oder<br>itziegel neu in Mörtel<br>legen inkl. S |                   | m    | 4,94            | 4 4,5              | 22,23         | 4,94              | 4,5                      | 22,23             | æ       |  |
| з                                                                           | 020-2.6.9         | Neu geli<br>Gratzieg<br>verleger           | ieferte First- oder<br>gel in Mörtel<br>n inkl., ggf. erforderli               |                   | m    | 17,33           | 3 4                | 69,32         | 17,33             | 4                        | 69,32             | æ,      |  |
|                                                                             | Gesamtwei         | rt                                         |                                                                                |                   |      |                 |                    | 126,55        | EUR               |                          | 126,55            | EUR     |  |

| l                                             | Leistungsschein 🖺 Kopieren 🖾 Druckansicht 🏦 Export 🜗 Zur Bestellung |                  |                                                                |              |               |                                  |                  |                  |               |         |
|-----------------------------------------------|---------------------------------------------------------------------|------------------|----------------------------------------------------------------|--------------|---------------|----------------------------------|------------------|------------------|---------------|---------|
|                                               |                                                                     |                  |                                                                |              |               |                                  |                  |                  |               |         |
| Aufti                                         | raggeber                                                            |                  | Testauftraggeber RDF                                           | Auftragne    | hmer          |                                  | Demo-Di          | ienstleis        | tung Gmb      | Н       |
| Best                                          | ellung Nr.                                                          |                  | 4500000961 vom 28.08.2008                                      | Leistungs    | schein N      | lr.                              | 8023 vo          | m 15.09          | .2008         |         |
| Best                                          | elldatum                                                            |                  | 28.08.2008                                                     | Leistungs    | verzeich      | inis                             | Demo-L\          | / Dachde         | ecker         |         |
| Bestellposition 00010 Abruf für Dachdecker-DL |                                                                     |                  | Status                                                         |              |               | ABGELE                           | нит 🔍            |                  |               |         |
| Ihre Referenz-Nr.                             |                                                                     |                  | Leistungsdatum                                                 |              |               | vom 15.09.2008<br>bis 15.09.2008 |                  |                  |               |         |
| Bem                                           | erkung                                                              |                  | Leistungen unvollständig! Bitte<br>komplett rückmelden.        | Rechnungsart |               |                                  | Teilrechnung     |                  |               |         |
| Best                                          | ellkontierur                                                        | ng               | 000005000621 (Auftrag)                                         |              |               |                                  |                  |                  |               |         |
| Date                                          | ianlage                                                             |                  |                                                                |              |               |                                  |                  |                  |               |         |
|                                               |                                                                     |                  |                                                                |              |               |                                  |                  |                  |               |         |
| Pos.                                          | Leistungs-<br>Nr.                                                   | Kurzt            | ext                                                            |              | Best<br>Menge | ME                               | Einzel-<br>Preis | Liefer-<br>menge | Summe-<br>EUR | Details |
| 1                                             | 020-1.1                                                             | An- ui<br>alle K | nd AbfahrtpauschaleIn den Positio<br>osten der An- und Abfahrt |              | pau           | 35,00                            | 1                | 35,00            | Æ             |         |
|                                               | Gesamtwert 35,00 EUR                                                |                  |                                                                |              |               |                                  |                  |                  |               |         |

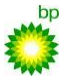

Mit der Funktion Kopieren legen Sie mit den Daten des Leistungsscheines einen weiteren Leistungsschein an. Die Funktion steht nur zur Verfügung, wenn der Bestellstatus das Anlegen weiterer Leistungsscheine zulässt.

| Lei                         | stungsschein  |                        |  |  |  |  |
|-----------------------------|---------------|------------------------|--|--|--|--|
| Auftrag                     | igeber 🛛      | BP VQ1_090             |  |  |  |  |
| Bestell                     | ung Nr.       | 0045496032             |  |  |  |  |
| Bestell                     | datum         | 07.02.2014             |  |  |  |  |
| Bestell                     | position      | 00001 Test             |  |  |  |  |
| Ihre Re                     | ferenz-Nr.    |                        |  |  |  |  |
| Bemer                       | kung          | Zwei Sonde             |  |  |  |  |
| Bestell                     | kontierung    | 5058210143             |  |  |  |  |
| Dateiar                     | nlagen AN     |                        |  |  |  |  |
| Pos.                        | Leistungs-Nr. | Kurztext               |  |  |  |  |
| 1                           | 1.4.1         | Span/MDF-Platte bis :  |  |  |  |  |
| 2                           | 1.4.2         | Span/MDF-Platte bis 1  |  |  |  |  |
| 3                           | 1.4.3         | Siebdruckplatten bis 1 |  |  |  |  |
| 4 1.4.4 Verlege-Feinspanpla |               |                        |  |  |  |  |
| 5 1.4.5 Verlege-Feinsp      |               |                        |  |  |  |  |
| 6 test 01                   |               |                        |  |  |  |  |
| 6                           |               |                        |  |  |  |  |

## 8 Menüpunkte und Sonderfunktionen

## 8.1 Menüpunkte

## 8.1.1 Übersicht

Mit dem Menüpunkt Übersicht springen Sie immer zurück in das Übersichtsbild.

## 8.1.2 Neu

Hier finden Sie neue Bestellungen. Wenn Sie eine neue Bestellung gelesen haben (Anklicken der Lupe), wird die Bestellung in den Menüpunkt "In Bearbeitung" verschoben.

## 8.1.3 Neu mit AB

Entfällt

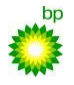

## 8.1.4 In Bearbeitung

Unter diesem Menüpunkt werden die Bestellungen aufgelistet, zu denen Sie noch Leistungsscheine anlegen müssen oder zu denen Sie auf die Genehmigung von Leistungsscheine warten.

## 8.1.5 Archiv

Im "Archiv" finden Sie alle Bestellungen, zu denen keine Aktion Ihrerseits mehr erwartet wird. Die Bestellungen sind abgeschlossen (Status LS bearb./Gutschrift) oder die Ausführung wurde Ihrerseits abgelehnt (Status Abgelehnt) oder die Bestellung wurde vom Auftraggeber widerrufen (Status Storniert).

## 8.1.6 Leistungsscheine

Unter diesem Menüpunkt können Sie gezielt nach Leistungsscheinen suchen.

## 8.1.7 Gutschriften

Hier finden Sie alle Gutschriften zu Ihren freigegebenen / akzeptierten Leistungsscheinen. Hierbei handelt es sich lediglich um eine Zusatzinformation zum SAP-Gutschriftsverfahren.

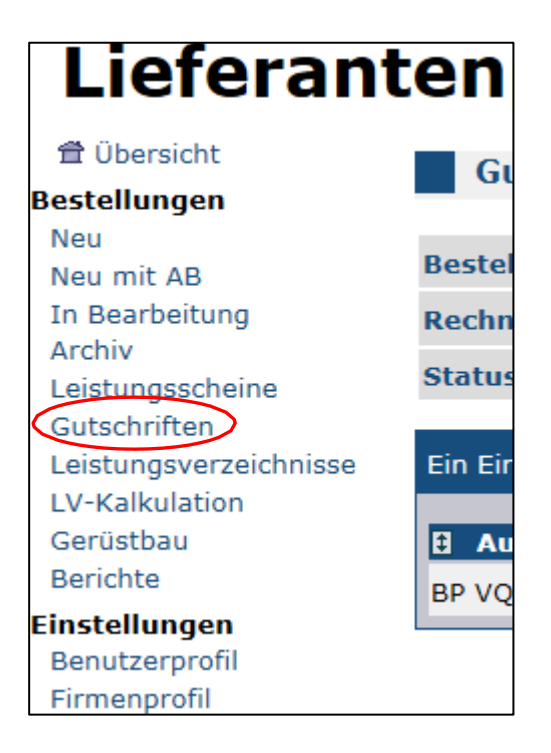

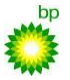

| Gutschrifter        | n 👫 s.        | chen 🙆 Alle ausdruck | en 🏦 Excel-Export | 🔒 DATEV Export 📗 List | e konfigurieren |                  |          |                         |
|---------------------|---------------|----------------------|-------------------|-----------------------|-----------------|------------------|----------|-------------------------|
| Bestelldatum von    |               | 🔳 bis                | 🔲 Bes             | stell-Nr.             |                 |                  |          |                         |
| Rechnungsdatum      | von           | 🛄 bis                | 🛄 Ree             | chnungsNr.            |                 |                  |          |                         |
| Status              | Neu N         | •                    | LS                | Nr.                   |                 |                  |          |                         |
| Ein Eintrag gefunde | en.           |                      |                   |                       |                 |                  | « <      | <b>1</b> $ ightarrow$ » |
| Auftraggeber        | 🛙 Bestell-Nr. | 🛙 Bestelldatum       | 🗄 Bestellpos.     | 🛙 Leistungsschein     | 🛙 RechnungsNr.  | 🕄 Rechnungsdatum | E Status | Aktion                  |
| BP VQ1_090          | 0045566473    | 16.04.2016           | 00001             | 1000410               | 9000070591      | 12.05.2016       | Neu      |                         |

## 8.1.8 Leistungsverzeichnisse

Hier werden alle Leistungsverzeichnisse gelistet, die Ihrer Gesellschaft im Lieferantenportal zugeordnet sind. Sie können unter diesem Menüpunkt Kalkulationen erstellen, ohne dass Ihnen eine Bestellung vorliegt.

## 8.1.9 LV-Kalkulation

Unter diesem Menüpunkt finden Sie Kalkulationen, die Sie abgespeichert haben.

## 8.1.10 Berichte

Unter diesem Menüpunkt finden Sie Berichte zur Übersicht aller Bestellwertänderungen und

-freigaben.

| 曾 Übersicht<br>Bestellungen     | Zu       | sende    | nde L     | eistung    | sscheine       |                         |                           |             |                                 |                  |            |           |
|---------------------------------|----------|----------|-----------|------------|----------------|-------------------------|---------------------------|-------------|---------------------------------|------------------|------------|-----------|
| Neu<br>Neu mit AB               | © nur    | LS anze  | eigen, be | ei denen o | ler Bestellwer | t nicht ausreicht 🍳 all | e zu sendenden LS anzeige | n           |                                 |                  |            |           |
| In Bearbeitung<br>Archiv        | Alle Ein | träge vo | n insges  | samt 2.    |                |                         |                           |             |                                 |                  |            | I DD      |
| Leistungsscheine                | 8 Bes    | tell-Nr. | E Pos.    | LS-Nr.     | LS-Wert        | Summe LS-Werte          | Summe gesendete LS        | Bestellwert | Angeforderter neuer Bestellwert | Antragsdatum von | sendefähig | ? Details |
| Leistungsverzeichnisse          | 0045     | 396663   | 00001     | 1238       | 33.378,05      | 33.625,55               | 247,50                    | 19.999,99   | 33.378,05                       | 17.02.2014       | 8          | Q         |
| LV-Kalkulation<br>Berichte      | 0045     | 396664   | 00001     | 1153       | 5.200,00       | 28.096,46               | 22.896,46                 | 22.896,46   |                                 |                  | 9          | Q         |
| Einstellungen<br>Benutzerprofil |          |          |           |            |                |                         |                           |             |                                 |                  |            |           |

## 8.1.11 Benutzerprofil

Hier können persönliche Daten hinterlegt und eingestellt werden.

## 8.1.12 Firmenprofil

Zugriff auf Einstellungen, die Ihre Firma betreffen. Der Menüpunkt steht nur dem Firmenadministrator einer Gesellschaft zur Verfügung.

## 8.2 Liste konfigurieren

Sie finden die flexible Listanzeige an vielen Stellen im Lieferantenportal, an denen Daten in einer Liste dargestellt werden. Mit dieser Funktion können Sie Ihre persönliche

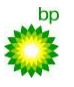

Spaltenauswahl festlegen. Klicken Sie auf die Funktion "Liste konfigurieren". Ein neues Fenster wird geöffnet:

| 🚈 RIsource Liel                             | ferantenportal - Microsoft Internet Explorer |
|---------------------------------------------|----------------------------------------------|
| Liste k                                     | configurieren                                |
| Aktion                                      | Spalten                                      |
| $\checkmark$ $\land$                        | Bestell-Nr.                                  |
| ▼                                           | Belegdat.                                    |
| ▼                                           | Status                                       |
| ▼                                           | AG                                           |
| ☑ ◈ ♥                                       | Lv                                           |
| $\checkmark$ $\Leftrightarrow$ $\checkmark$ | Ausführungsort                               |
| ☑ ♠ ♥                                       | Str.                                         |
| $\square \land \lor$                        | LF                                           |
|                                             | Benutzergruppe                               |
| $\square \land \lor$                        | Werk                                         |
| ☑ ◇ ◇                                       | Bestellkontierung                            |
|                                             | Тур                                          |
|                                             | Kurztext 1. Bestellpos.                      |
|                                             | Ansprechpartner                              |
|                                             | Bearbeiter Einkauf                           |
|                                             | Bestellwert                                  |
| Fenster :                                   | schließen 📳 Übernehmen 🕨 Default             |

Die Spaltenbezeichnungen der flexiblen Listanzeige sind abhängig vom angewählten Menüpunkt. Blenden Sie eine Spalte durch Aktivieren der Checkbox ein. Ändern Sie die Spaltenreihenfolge durch anklicken der Pfeilsymbole (auf/ab). Mit der Funktion Default stellen Sie den Standard-Zustand wieder her.

Durch Übernehmen speichern Sie Ihre persönliche Listen-Konfiguration.

## 8.3 Formeleditor

Der Formeleditor steht dem Lieferanten in jeder Leistungszeile zur Verfügung. Damit können Aufmassermittlungen durchgeführt und für den Prüfer transparent dokumentiert werden.

Klicken Sie auf das "Rechnersymbol":\_\_\_\_

| Pos. | Leistungs-Nr. | Kurztext       | Best<br>Menge | ME | Einzel-<br>Preis | Liefer-<br>menge | Gesamt<br>-<br>Preis | Aktion |
|------|---------------|----------------|---------------|----|------------------|------------------|----------------------|--------|
| 1    | 1.4.7         | Bereitstellung |               | ST | 111,00           |                  |                      |        |
|      | Gesamtwert    |                |               |    |                  |                  | 0,00                 | EUR    |

Der Browser öffnet ein neues Fenster:

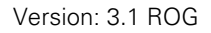

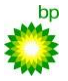

| Leistungsscheine                    | Auftraggeber                            | BP VQ1_090                                        | Auftragnehmer                                   |                      |              |
|-------------------------------------|-----------------------------------------|---------------------------------------------------|-------------------------------------------------|----------------------|--------------|
| Leistungsanerker                    | CLieferantenportal ROG - Windows Inte   | rnet Explorer bereitgestellt von BP Gelsenkirchen | GmbH                                            |                      | <u> </u>     |
| Anderungsanträg<br>Leistungsverzeic | https://test.rog-portal.de/risource/do  | //actrecord/pos/aufmass/edit/calcfree             |                                                 | <u> </u>             |              |
| LV-Kalkulation                      | Freier Format Fester Form               | ant                                               |                                                 |                      |              |
| Einstellungen                       | 1+2*3-4 /*Kommentar*/ + 2*              | A /* Noch ein Kommentar */                        |                                                 |                      | pis 08.02.14 |
| Denuczerprom                        | I'L O I / Romandar / I L                |                                                   |                                                 |                      |              |
|                                     |                                         |                                                   |                                                 |                      |              |
|                                     |                                         |                                                   |                                                 |                      | samt         |
|                                     |                                         |                                                   |                                                 |                      | eis          |
|                                     |                                         |                                                   |                                                 |                      | 1 4 5 4 4    |
|                                     |                                         |                                                   |                                                 |                      | 0,00 EUR     |
|                                     |                                         |                                                   |                                                 |                      |              |
|                                     |                                         |                                                   |                                                 |                      |              |
|                                     |                                         |                                                   |                                                 |                      |              |
|                                     |                                         |                                                   |                                                 |                      |              |
|                                     |                                         | ↓                                                 |                                                 |                      |              |
|                                     | Gesamtsumme: 11                         | •                                                 |                                                 |                      |              |
|                                     |                                         | Eanster schließen                                 |                                                 |                      |              |
|                                     | A pereculien M opernerimen              | Tenster schileben                                 |                                                 |                      |              |
|                                     | Bitte geben Sie einen mathemati         | schen Ausdruck (ohne '#' Zeichen) ein.            | Kommentare können Sie zwischen '/*' und '*/' ei | ngeben.              |              |
|                                     | Poincial: 1+3*3-4 /*Kommontar           | 1 + 3*4 /* Noch ain Kommontar */                  |                                                 | -                    |              |
|                                     | <pre>despie: 1+2 3*4 / Kommental </pre> | / + 2 + / Noch en Kommental /                     | m                                               | •                    |              |
|                                     | Fertig                                  | <b>e</b>                                          | Internet   Geschützter Modus: Aktiv             | <i>4</i> ∰ ▼ €100% ▼ |              |

Unter der Registerkarte Festes Format steht Ihnen eine Sammlung häufig verwendeter Formeln zur Verfügung. Durch die Funktion "Berechnen" wird die Gesamtsumme aktualisiert. Mit Übernehmen wird die Formel in das Feld Liefermenge im Leistungsschein übernommen.

| Pos.    | Leistungs-Nr.                                                              | Kurztext       | Best<br>Menge | ME | Einzel-<br>Preis | Liefer-<br>menge | Gesamt<br>-<br>Preis | Aktion    |  |  |
|---------|----------------------------------------------------------------------------|----------------|---------------|----|------------------|------------------|----------------------|-----------|--|--|
| 1       | 1.4.7                                                                      | Bereitstellung |               | ST | 111,00           | 11               | 1.221,00             | 🗊 🔍 🧾 🐟 😒 |  |  |
|         | Gesamtwert 1.221,00 EUR                                                    |                |               |    |                  |                  |                      |           |  |  |
| 📹 LV i  | 🛃 LV öffnen 📗 Neue freie Position 🎍 Positionen aus Excel-Datei 💾 Speichern |                |               |    |                  |                  |                      |           |  |  |
| Schnel  | Schnellerfassung:                                                          |                |               |    |                  |                  |                      |           |  |  |
| Leistun | eistungs-Nr.: Liefermenge                                                  |                |               |    |                  |                  |                      |           |  |  |

Die Liefermenge ist nun nicht mehr frei editierbar. Dazu müssen Sie bei Bedarf den Formeleditor öffnen, alle Einträge löschen und die Funktion Übernehmen anklicken.

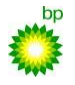

## 8.4 Rabattausgleich

Wenn der Lieferant mit Ihnen einen wertabhängigen Rabatt vereinbart hat, der im Leistungsverzeichnis abgebildet wurde, so ist ein entsprechender Eintrag im Leistungsverzeichnis zu finden:

| LV LV Demo Dachdecker XXL                                                                                                    | Leistung             | sverzeichnis | LV Demo Da | achdecker X | XL        |  |  |
|----------------------------------------------------------------------------------------------------|----------------------|--------------|------------|-------------|-----------|--|--|
| ⊡-⊡ 20 Dachdecker<br>020-1 Pauschalen und Zula<br>⊡-⊡ 020-2 Steildächer                                                                             | Dachdecker » Rabatte |              |            |             |           |  |  |
| 020-3 Dachfenster                                                                                                    | Nr                   | Rabatt       | Einheit    | Von         | Bis       |  |  |
| 🗄 🛄 020-4 Dacheindeckung ver:                                                                                                    | 020-10.1             | -2,50        | %          | 1.000,01    | 5.000,00  |  |  |
| D20-5 Kaminarbeiten     D20-6 Rinnenreinigung     D-     020-7 Fassadenarbeiten     D20-8 Stundenlohn     D20-9 Standortfaktoren     D20-10 Rabatte | 020-10.2             | -4,00        | %          | 5.000,01    | 25.000,00 |  |  |

Erfolgt die Rabattabrechnung auf Bestellebene, so wird bei jedem Leistungsschein der größtmögliche Rabatt einbehalten. Mit der Schlussrechnung erfolgt dann ein Rabatt-Ausgleich, der zum richtigen Wert ggf. einbehaltenen Mehr-Rabatt wieder zurückrechnet.

| Zwischenwert (Summe EUR)                                  |   |       | 500,00 EUR  |
|-----------------------------------------------------------|---|-------|-------------|
| Abschlag 2,5 % für Rechnungswert über 1.000 bis 5.000 EUR | % | -2,50 | -12,50 EUR  |
| Zu berechnende Rabatte der gesamten Bestellung            |   |       | -69,18 EUR  |
| Tatsächlich berechnete Rabatte der gesamten Bestellung    |   |       | -103,18 EUR |
| Auszugleichende Rabatte der gesamten Bestellung           |   |       | 34,00 EUR   |
| Gesamtwert                                                |   |       | 521,50 EUR  |

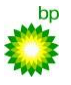

 $An wendungs dokumentation zur integrierten \ Dienstleistungs abwicklung für \ \underline{Lieferanten} \ der \ ROG$ 

## 8.5 Standortfaktor

Ist für ein Leistungsverzeichnis ein Standortfaktor vorgesehen, so ist dieser zwingend bei der Rückmeldung in jedem Leistungsschein auszuwählen.

| ⊜ LV LV Demo Dachdecker XXL<br>⊡∙ 20 Dachdecker                                                  | Leistungsverzeichnis LV Demo Dachdecker XXL |                                    |        |        |  |  |  |
|--------------------------------------------------------------------------------------------------|---------------------------------------------|------------------------------------|--------|--------|--|--|--|
| □ 020-1 Pauschalen und Zu<br>⊡-□ 020-2 Steildächer                                               | Dachdec                                     | Dachdecker » Standortfaktoren      |        |        |  |  |  |
| 020-3 Dachfenster                                                                                | Nr                                          | Standort                           | Faktor | Aktion |  |  |  |
| O20-7 Bachendeckung ve<br>O20-5 Kaminarbeiten<br>O20-6 Rinnenreinigung<br>O20-7 Fassadenarbeiten | 020-9.1                                     | Bezirke Walsum und Hamborn         | 0,95   | ₽      |  |  |  |
|                                                                                                  | 020-9.2                                     | Bezirke Rheinhausen, Mitte und Süd | 1,00   | 4      |  |  |  |
|                                                                                                  | 020-9.3                                     | Sonstige Bezirke                   | 1,03   | ₽      |  |  |  |
| 020-10 Rabatte 🤸                                                                                 |                                             |                                    |        |        |  |  |  |
|                                                                                                  |                                             |                                    |        |        |  |  |  |

Im Leistungsschein wird der Standortfaktor als Zuschlag/Abschlag dargestellt.

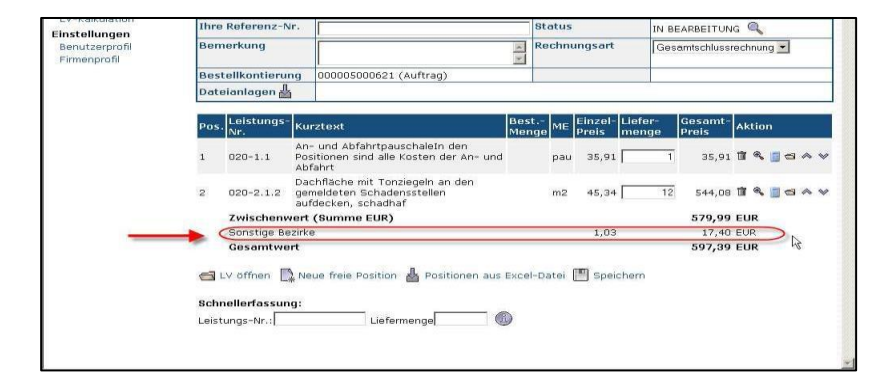

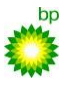

#### 8.6 Benutzerprofil

## 8.6.1 Benutzerdaten

Unter dem Menüpunkt Benutzerprofil kann jeder Anwender seine Kontaktdaten pflegen.

| Lieferrere                                 | La na na stal         | DOC                                                    |            | BP TESTSYSTEM Ben | utzer: <b>bp1150</b> , Serverzeit: <b>08</b> | .02.14 11:07:20 ME | Z (+0100) |
|--------------------------------------------|-----------------------|--------------------------------------------------------|------------|-------------------|----------------------------------------------|--------------------|-----------|
| Lieferan                                   | tenportai             | RUG                                                    |            |                   |                                              | 🛱 Abmelden         | 🛿 Hilfe   |
| Übersicht Bestellungen                     | Benutzerprofil        | Speichern                                              |            |                   |                                              |                    |           |
| Bestellung bearbeiten                      | Benutzerkennung       | bp1150                                                 | Firma      |                   | BP VQ1_090                                   |                    | 1         |
| Leistungsanerkennung                       | Letzte Anmeldung      | 08.02.2014 11:07                                       | Letzte Änd | erung             | 08.02.2014 10:13 von                         | bp-admin           |           |
| Änderungsanträge<br>Leistungsverzeichnisse | Benutzerdaten Berec   | htigungen LVs Optionen                                 |            |                   |                                              |                    |           |
| LV-Kalkulation                             | Anrede                | 🖲 Herr 🔘 Frau                                          |            |                   |                                              |                    |           |
| Benutzerprofil                             | Vorname               | Freigeber                                              |            |                   |                                              |                    |           |
|                                            | Nachname              | 2                                                      |            |                   |                                              |                    |           |
|                                            | Telefonnummer         | 0209 / 366 - 2969<br>Vorwahl / Hauptnummer - Durchwahl |            |                   |                                              |                    |           |
|                                            | Mobil-Nummer          |                                                        |            |                   |                                              |                    |           |
|                                            | FAX-Nummer            |                                                        |            |                   |                                              |                    |           |
|                                            | E-Mail                | david.oster@bpge.de                                    |            |                   |                                              |                    |           |
|                                            | Sprache               | Deutsch                                                | Ν          |                   |                                              |                    |           |
|                                            | Status                | Freigegeben                                            | 45         |                   |                                              |                    |           |
|                                            | Benutzergruppe        | 001                                                    |            |                   |                                              |                    |           |
|                                            | Vertretergruppen      |                                                        |            |                   |                                              |                    |           |
|                                            | Passwort              | 2                                                      |            |                   |                                              |                    |           |
|                                            | Passwort (Wdhlg.)     |                                                        |            |                   |                                              |                    |           |
|                                            | Verfallsdatum Passwor | 09.05.2014 10:51                                       |            |                   |                                              |                    |           |

Hier können Sie bei Bedarf die benutzer-abhängige Sprache ändern. Bei einer Passwortänderung geben Sie Ihr neues Passwort zweimal ein – Passwort und Passwort (Wdhlg.) – um Tippfehler zu vermeiden.

#### 8.6.2 Optionen

Unter den Optionen können Sie einstellen, ob Sie E-Mails zu neu zu prüfenden Leistungsscheinen erhalten möchten.

Voraussetzung dazu ist, dass der Firmenadministrator generell die E-Mail-Benachrichtigung aktiviert hat.

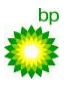

8

Anwendungsdokumentation zur integrierten Dienstleistungsabwicklung für Lieferanten der ROG

| Lieferan                                                     | tenportal I               | ROG                             | BP TESTSYSTE                            | Benutzer: bp1150, Serverzeit: 08.02.14 11:08:26 MEZ (+0100 🛱 Abmelden 📓 Hilfe |
|--------------------------------------------------------------|---------------------------|---------------------------------|-----------------------------------------|-------------------------------------------------------------------------------|
| Übersicht Bestellungen                                       | Benutzerprofil            | Speichern                       |                                         |                                                                               |
| Bestellung bearbeiten<br>Leistungsscheine                    | Benutzerkennung           | bp1150                          | Firma                                   | BP VQ1_090                                                                    |
| Leistungsanerkennung                                         | Letzte Anmeldung          | 08.02.2014 11:07                | Letzte Änderung                         | 08.02.2014 10:13 von bp-admin                                                 |
| Änderungsanträge<br>Leistungsverzeichnisse<br>LV-Kalkulation | Benutzerdaten Berech      | tigungen LVs Optionen           |                                         |                                                                               |
| Finstellungen                                                | Info-Mail bei zu prüfende | n Leistungsscheinen 🔍 Mail nein | 🛡 Mail für Hauptgruppe 🔘 Mail für Haupt | t- und Vertretergruppe                                                        |
| Benutzerprofil                                               | Anzahl Zeilen pro Listen- | Seite                           |                                         |                                                                               |

## 8.7 Firmenprofil

Der Menüpunkt Firmenprofil ist nur für Firmenadministratoren sichtbar.

| leu mit AB                                   | Firmenname         | Demo-Dienstleistung GmbH DUNS Nr.                   |
|----------------------------------------------|--------------------|-----------------------------------------------------|
| in Bearbeitung<br>Archiv<br>Leistungsscheine | ▶ Allgemein        | Benutzer   Anwendungen                              |
| leue Gutschriften<br>pistungsverzeichnisse   | Straße             | Rosenstrasse 1                                      |
| LV-Kalkulation                               | PLZ/Ort            | 45711 Marl                                          |
| nstellungen<br>Beoutzerprofil                | Land               | Deutschland                                         |
| Firmenprofil                                 | Sprache            | Deutsch                                             |
| <b>†</b>                                     | Telefon (Zentrale) | 02365 / 49 - 0<br>Vorwahl / Hauptnummer - Durchwahl |
|                                              | E-Mail             | firma@demo.com                                      |
|                                              | Mobil-Nummer       |                                                     |
|                                              | eClass-Schlüssel 📗 |                                                     |
|                                              | UST-ID             |                                                     |
|                                              | Erstellt           | 10.01.2007 16:21 von admin                          |
|                                              | Letzte Änderung    | 20.09.2008 21:55 von demo                           |

## 8.7.1 Allgemein

Unter der Registerkarte Allgemein können Adressdaten und insbesondere die Mailadresse der Firma gepflegt werden. Wenn das Lieferantenportal Ihrer Firma eine neue Mail sendet – z.B. aufgrund einer neuen Bestellung – so geschieht das immer an diese zentrale Mailadresse.

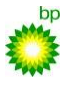

## 8.7.2 Benutzer

Hier können Sie neue Anwender in Ihrer Firma anlegen und bestehende Benutzerdaten pflegen.

| 110 2                                                  |                 |                       | <b> </b>    |                  | Benutzer: <b>demo</b> , Sei<br>Impressum Rechtliche | rverzeit: 21.09.08<br>Hinweise Dat<br>🛱 Abmelden | 10:49:48<br>enschutz<br>Milfe |
|--------------------------------------------------------|-----------------|-----------------------|-------------|------------------|-----------------------------------------------------|--------------------------------------------------|-------------------------------|
| Übersicht<br>Bestellungen<br>Neu                       | Firmenpro       | fil Lieferar          | nt          | Speichern 🔩 Neus | r Benutzer 🏦 Datenemport                            |                                                  |                               |
| Neu mit AB                                             | Firmenname      | Demo-Di               | enstleistun | g GmbH DUNS N    | dr.                                                 |                                                  |                               |
| In Bearbeitung<br>Archiv<br>Leistungsscheine           | Allgemein       | 🕨 Ben                 | utzer       | Anwendun         | gen                                                 |                                                  |                               |
| Neue Gutschriften                                      | Benutzerkennung | Nachname              | Vorname     | Telefonnummer    | E-Mail                                              | Admin                                            | Details                       |
| Leistungsverzeichnisse.<br>LV-Kalkulation              | demo            | Demo                  | Dieter      | 0209/9456-7279   | dieter@demo.com                                     | Ja                                               | Q                             |
| <b>Einstellungen</b><br>Benutzerprofil<br>Firmenprofil | demo_aus        | Demo-<br>Ausschreiber | Dieter      | 0209/9456        | dieter aus@demo.com                                 |                                                  | Q                             |

Zur Pflege bestehender Anwenderdaten klicken Sie bitte in der Spalte Details auf die Lupe. Mit der Funktion Neuer Benutzer legen Sie neue Anwender für Ihre Firma an.

#### 8.7.3 Berechtigungen

Bitte vergeben Sie für Ihre Anwender Berechtigungsrollen. Anwender benötigen für die in diesem Dokument beschriebenen Tätigkeiten zur Leistungsrückmeldung die Rolle DL-Bestellungen(Lieferant). Um die in diesem Kapitel beschriebenen Tätigkeiten im Firmenprofil durchzuführen, wird die Rolle Firmenadministrator benötigt.

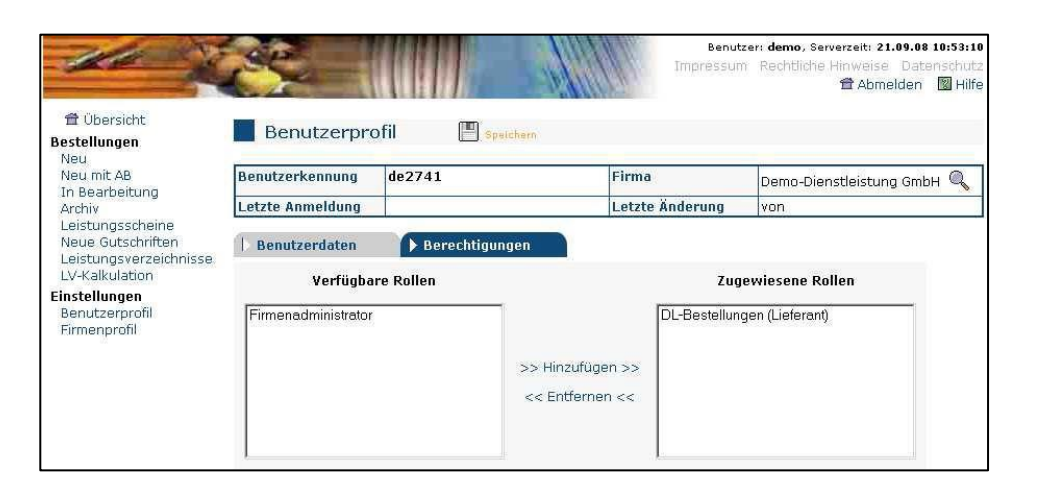

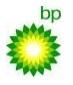

#### $An wendungs dokumentation zur integrierten \ Dienstleistungs abwicklung \ für \ \underline{Lieferanten \ der \ ROG}$

## 8.7.4 Mitarbeiter anlegen

Sie müssen Mitarbeiter hinterlegen, damit Sie bei der Erfassung von Stundenlohnarbeiten diese auswählen können. Mitarbeiter, die nicht hinterlegt sind, können auch nicht im Leistungsschein erfasst werden. Zu jedem Mitarbeiter muss auch die Werksausweißnummer gepflegt werden.

| i innemiane            | Kottingsberger de                              |
|------------------------|------------------------------------------------|
| Allgemein Benutzer     | Anwendungen <u>Mitarbeiter</u>                 |
| Straße                 | Hornstraße 28                                  |
| PLZ/Ort                | 45896 Gelsenkirchen                            |
| Land                   | Deutschland 💌                                  |
| Sprache                | Deutsch                                        |
| Telefon (Zentrale)     | 0209 / 5 - 44<br>Vorwahl / Hauptnummer - Durch |
| E-Mail (Ausschreibung) | david.oster@bpge.de                            |
| E-Mail (Bestellung)    | david.oster@bpge.de                            |
| Mobil-Nummer           |                                                |
| eClass-Schlüssel 🔒     |                                                |
| USt-ID                 |                                                |
| Erstellt               | 17.01.2014 12:31 von bp-admin                  |
| Letzte Änderung        | 07.03.2014 09:11 von ro1113                    |

| Lieferant Speichern Neuer Mitarbeiter |         |          |  |  |  |
|---------------------------------------|---------|----------|--|--|--|
| Fb. Workshop DUNS Nr.                 |         |          |  |  |  |
| tzer Anwendungen Mitarbeiter          |         |          |  |  |  |
| Nachname                              | Vorname | IdentNr. |  |  |  |
| Büse                                  | Claus   | 0815     |  |  |  |
| Gospodarek                            | Katja   | 0816     |  |  |  |
| Test                                  | Voarb   |          |  |  |  |
|                                       |         |          |  |  |  |

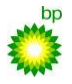

## 9 Anhang Abrechnungsvorschrift

| Leistungsposition:                                                                                        | Bemerkung:                                                                                                    |
|----------------------------------------------------------------------------------------------------|----------------------------------------------------------------------------------------------------|
| 3000 Stundenlohnarbeiten<br>3100 Stundenloharbeiten nur Zuschlag<br>3200 Stundenlohnarbeiten mit Zuschlag | Bei einem reinen Stundenlohn-Vertrag ohne<br>2000 Positionen werden nur 3000 und 3200<br>Positionen im Leistungsverzeichnis angelegt.<br>3100 Positionen entfallen.                                                                                       |
| 4000 Stunden für Geräte und Equipment und folgende Positionen (4xxx)                                      | Bei der Abrechnung von Geräten und Equipment<br>muss im Kommentarfeld des Leistungsscheines<br>das Datum und die Fahrzeug- / Equipment-Nr.<br>angegeben werden (z.B.: 01.01.2016; GT-5697).                                                               |
| 5000 Stundenlohnarbeiten in Kombination mit<br>Geräten und Equipment                                      | Bei diesen Positionen ist das Stundenlohnmodul<br>zu nutzen. Bei der Abrechnung von diesen<br>Positionen muss im Kommentarfeld des<br>Leistungsscheines zum entsprechenden<br>Mitarbeiter die Fabrikat Nr. oder das KFZ-<br>Kennzeichen angegeben werden. |
| 5100 Tagessätze für Geräte und Equipment in<br>Kombination mit Lohnarbeiten                               | Bei der Abrechnung von diesen Positionen muss<br>im Kommentarfeld des Leistungsscheines der<br>Mitarbeitername, das Datum und die Fabrikat Nr.<br>oder das KFZ-Kennzeichen angegeben werden.                                                              |
| 8000 Handlings- und Unternehmerzuschlag<br>(Durchreichen von Fremdrechnungen)                             | Zur Abrechnung von Handlings- und<br>Unternehmerzuschlag werden die Positionen<br>unter 8000 im LV verwendet. Als Liefermenge<br>muss der Fremdrechnungsnettowert<br>eingetragen werden, da die Menge mit einem<br>Faktor von 1,XX multipliziert wird.    |
|                                                                                                    | Die Fremdrechnung ist dem Leistungsschein als<br>PDF File anzuhängen. Jede Fremdrechnung<br>muss in einem separaten Leistungsschein<br>abgerechnet werden.                                                                                                |
|                                                                                                    | Im Bemerkungsfeld ist folgende Syntax<br>einzuhalten:                                                                                                    |

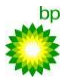

#### $An wendungs dokumentation zur integrierten \ Dienstleistungs abwicklung für \ \underline{Lieferanten \ der \ ROG}$

|              | Name des Rechnungsstellers;<br>Rechnungsnummer; Datum                                                                                                    |
|--------------|----------------------------------------------------------------------------------------------------|
|              | Beispiel: <i>Muster GmbH;RE-42-82;01.01.2016</i>                                                                                                    |
|              | Hinweis: Fremdrechnungsbelege dürfen weder<br>schriftlich als auch digital bearbeitet hochgeladen<br>werden. Es ist darauf zu achten, dass alle<br>Rechnungsdaten des Originalbeleges zu<br>erkennen sind. Abweichende Vorgänge werden<br>abgelehnt. |
| Dateianhänge | Dateianhänge sind grundsätzlich auf Kopfebene<br>anzuhängen.                                                                                                    |

## 10 Versionskontrolle

| Datum:     | Version: | Details:                                                                                                    | Freigeber: |
|------------|----------|----------------------------------------------------------------------------------------------------|------------|
| 17.06.2020 | 3.1      | Update: Kapitel 5 ,Leistungsscheine erfassen'<br>(S. 11-12)<br>Kennzeichnung des letzten Leistungsschein mit der<br>Leistungsart "Enderfassung". | AL SCM     |